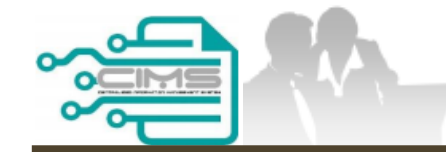

MANUAL PENGGUNA

# PENDAFTARAN PERSONEL BINAAN -PERMOHONAN BARU

ID INDIVIDU

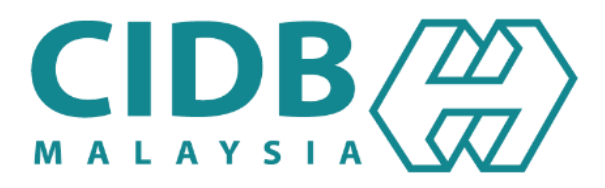

## **KANDUNGAN UTAMA**

| 1.1 | PERMOHONAN BARU       |
|-----|-----------------------|
|     | 1.1.1 PERSONEL BINAAN |
|     | 1.1.2 PELATIH BINAAN  |
|     | 1.1.2.a KEMAHIRAN     |
|     | 1.1.2.b INDUSTRI      |

03-23

24-43

44-65

## KANDUNGAN

| 1. | <b>CARTA ALIR PROSES PERMOHONAN PENDAFTARAN PERSONEL BINAAN</b> | 05    |
|----|-----------------------------------------------------------------|-------|
| 2. | PERMOHONAN BARU PERSONEL BINAAN                                 | 06-23 |

### **PROSES PERMOHONAN PENDAFTARAN PERSONEL BINAAN**

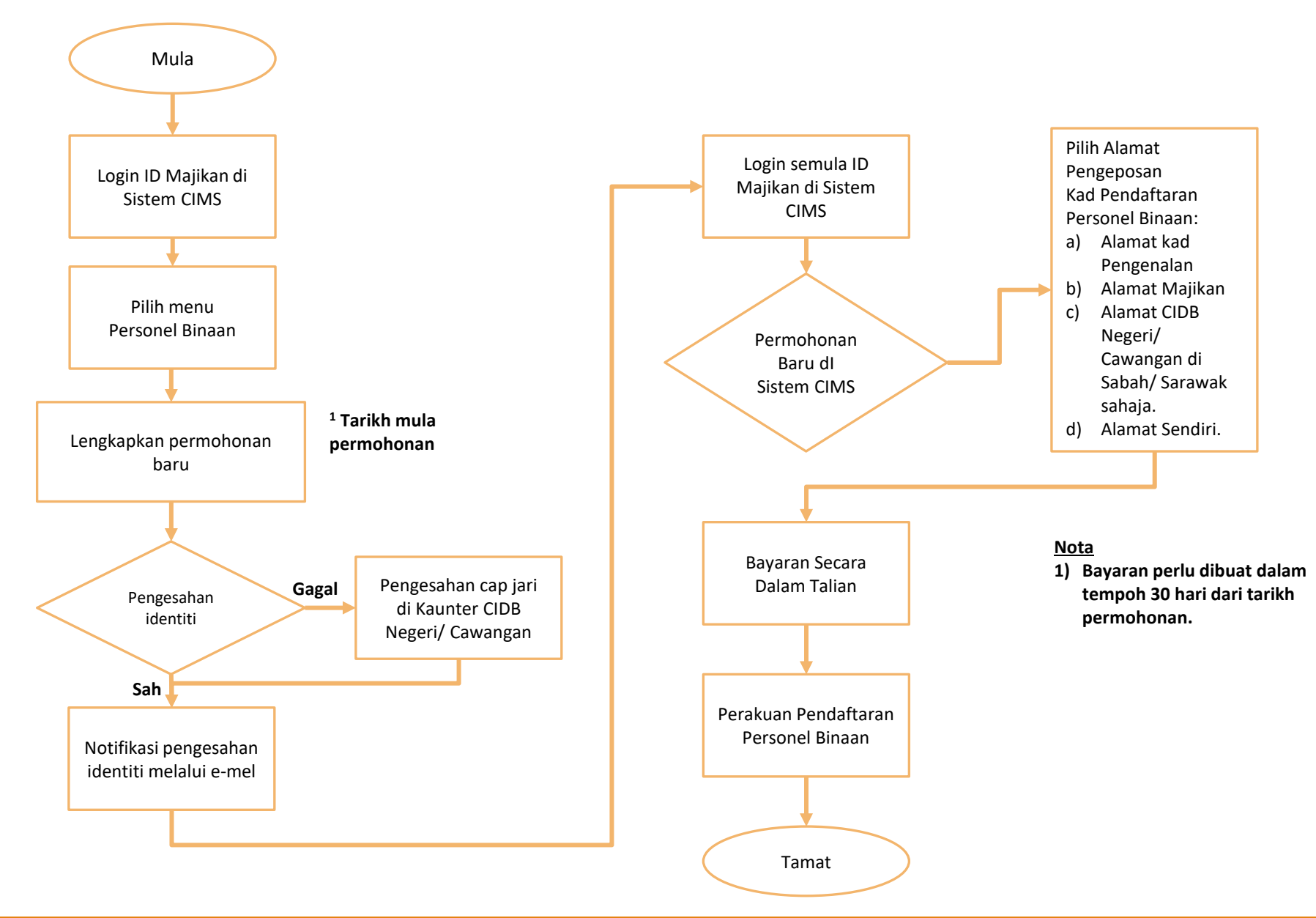

### PERMOHONAN BARU PERSONEL BINAAN

| eg masuk ke akaun CIDB anda                                                                                                    |       |                                                                                                    |
|----------------------------------------------------------------------------------------------------|-------|----------------------------------------------------------------------------------------------------|
| ID pengguna<br>Kata laluan diperlukan.<br>Kata laluan<br>Ingat Kata laluan<br>Ingat Kata laluan<br>(angat Kata laluan)<br>Kontraktor Berdaftar<br>Ada ID pengguna, dapatkan kata laluan CIMS anda<br>Tiada ID pengguna atau cipta ID pengguna baru<br>Daftar Baru<br>Untuk kontraktor baru / Personel binaan baru / Penyelia latihan<br>baru / Pelatih baru dan lain-lain<br>Tidak menerima emel Pengaktifan? New !<br>Lupa ID pengguna? / Lupa kata laluan?                            | og mo | isuk ke akaun CIDB anda                                                                              |
| Kata laluan diperlukan.         Kata laluan         Ingat Kata laluan         Ingat Kata laluan         Log Masuk         Kontraktor Berdaftar         Ada ID pengguna, dapatkan kata laluan CIMS anda         Tiada ID pengguna atau cipta ID pengguna baru         Daftar Baru         Untuk kontraktor baru / Personel binaan baru / Penyelia latihan baru / Pelatih baru dan lain-lain         Tidak menerima emel Pengaktifan? New !         Lupa ID pengguna? / Lupa kata laluan? |       | D pengguna                                                                                           |
| <ul> <li>Ingat Kata laluan</li> <li>Ingat Kata laluan</li> <li>Log Masuk</li> <li>Kontraktor Berdaftar <ul> <li>Ada ID pengguna, dapatkan kata laluan CIMS anda</li> <li>Tiada ID pengguna atau cipta ID pengguna baru</li> </ul> </li> <li>Daftar Baru <ul> <li>Untuk kontraktor baru / Personel binaan baru / Penyelia latihan baru / Pelatih baru dan lain-lain</li> <li>Tidak menerima emel Pengaktifan? New!</li> </ul> </li> <li>Lupa ID pengguna? / Lupa kata laluan?</li> </ul> |       | ata laluan diperlukan.                                                                               |
| <ul> <li>Ingat Kata Ialuan</li> <li>Log Masuk</li> </ul> Kontraktor Berdaftar <ul> <li>Ada ID pengguna, dapatkan kata laluan CIMS anda</li> <li>Tiada ID pengguna atau cipta ID pengguna baru</li> </ul> Daftar Baru <ul> <li>Untuk kontraktor baru / Personel binaan baru / Penyelia latihan baru / Pelatih baru dan lain-lain</li> <li>Tidak menerima emel Pengaktifan? New!</li> </ul> Lupa ID pengguna? / Lupa kata laluan?                                                         |       |                                                                                                    |
| <ul> <li>Kontraktor Berdaftar <ul> <li>Ada ID pengguna, dapatkan kata laluan CIMS anda</li> <li>Tiada ID pengguna atau cipta ID pengguna baru</li> </ul> </li> <li>Daftar Baru <ul> <li>Untuk kontraktor baru / Personel binaan baru / Penyelia latihan baru / Pelatih baru dan lain-lain</li> <li>Tidak menerima emel Pengaktifan? New!</li> </ul> </li> <li>Lupa ID pengguna? / Lupa kata laluan?</li> </ul>                                                                          |       | ) Ingat Kata laluan           Log Masuk           Januari                                            |
| <ul> <li>Ada ID pengguna, dapatkan kata laluan CIMS anda</li> <li>Tiada ID pengguna atau cipta ID pengguna baru</li> </ul> Daftar Baru <ul> <li>Untuk kontraktor baru / Personel binaan baru / Penyelia latihan baru / Pelatih baru dan lain-lain</li> <li>Tidak menerima emel Pengaktifan? New!</li> </ul> Lupa ID pengguna? / Lupa kata laluan?                                                                                                    | Kontr | aktor Berdaftar                                                                                      |
| <ul> <li>Tiada ID pengguna atau cipta ID pengguna baru</li> <li>Daftar Baru <ul> <li>Untuk kontraktor baru / Personel binaan baru / Penyelia latihan baru / Pelatih baru dan lain-lain</li> <li>Tidak menerima emel Pengaktifan? New!</li> </ul> </li> <li>Lupa ID pengguna? / Lupa kata laluan?</li> </ul>                                                                                                    | •     | Ada ID pengguna, dapatkan kata laluan CIMS anda                                                      |
| <ul> <li>Daftar Baru</li> <li>Untuk kontraktor baru / Personel binaan baru / Penyelia latihan<br/>baru / Pelatih baru dan lain-lain</li> <li>Tidak menerima emel Pengaktifan? New!</li> <li>Lupa ID pengguna? / Lupa kata laluan?</li> </ul>                                                                                                    | •     | Tiada ID pengguna atau cipta ID pengguna baru                                                        |
| <ul> <li>Untuk kontraktor baru / Personel binaan baru / Penyelia latihan<br/>baru / Pelatih baru dan lain-lain</li> <li>Tidak menerima emel Pengaktifan? New !</li> <li>Lupa ID pengguna? / Lupa kata laluan?</li> </ul>                                                                                                    | Dafta | r Baru                                                                                               |
| • Tidak menerima emel Pengaktifan? <sup>New !</sup><br>Lupa ID pengguna? / Lupa kata laluan?                                                                                                    | •     | Untuk kontraktor baru / Personel binaan baru / Penyelia latihan<br>baru / Pelatih baru dan lain-lain |
| Lupa ID pengguna? / Lupa kata laluan?                                                                                                    | •     | Tidak menerima emel Pengaktifan? New !                                                               |
|                                                                                                    | Lupa  | D pengguna? / Lupa kata laluan?                                                                      |

- 1. Layari laman sesawang Sistem CIMS CIDB > <u>https://cims.cidb.gov.my/smis/regcontractor/i ndex.vbhtml</u>
- 2. Masukkan ID Pengguna dan Kata Laluan.
- 3. Klik "Log Masuk".

| Menu   Laman Utama\Menu |                |
|-------------------------|----------------|
| Personel Binaan         | E-Pembelajaran |
| Papar maklumat          | Papar maklumat |

1. Klik Papar Maklumat pada menu Personel Binaan.

| Applicant Name *                   | Identify Type * Identification Card No * | •                     |
|------------------------------------|------------------------------------------|-----------------------|
| MYKAD Address 2                    | Second Address *<br>City *<br>PUCHONG    | Third Address State * |
| Mykad Other Information<br>Gender* | Race*                                    | to                    |
|                                    |                                          |                       |

- 1. Pilih Personel Binaan pada ruangan Category Type.
- 2. Lengkapkan maklumat yang bertanda (\*).
- 3. Klik **"Submit"**.

| Pe  | ersonal Infor                                        |                    |                          |       |  |
|-----|------------------------------------------------------|--------------------|--------------------------|-------|--|
| Арр | licant Identity No :                                 | Applicant Name : I |                          |       |  |
|     |                                                      | 1 2 3              | 4 5 6                    | 7 8 9 |  |
|     | Personal Information                                 |                    |                          |       |  |
|     | Category Type * Personal Binaan                      | Identify Type *    | Identification Card No * | 1     |  |
|     | Applicant Name **                                    |                    | D.O.B **                 |       |  |
|     | Contact No * ONOTE: Any changes to the name a Next 2 | Email Id *         | lanage Profile menu      |       |  |

#### TAB 1 - MAKLUMAT PERIBADI

- Maklumat dipaparkan secara automatik berdasarkan pendaftaran pengguna di Sistem CIMS.
- 2. Klik "Next".

#### <u>Nota</u>

Sebarang perubahan maklumat perlu diubah di menu Manage User Profile.

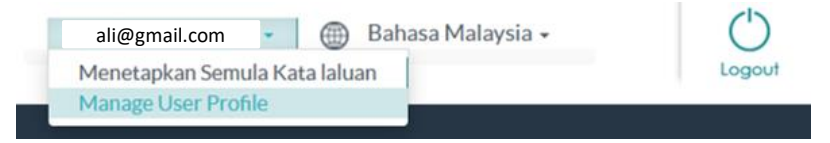

| Employer / Self-Employed                                                                                                    |                                                                                       |  |  |  |
|----------------------------------------------------------------------------------------------------|---------------------------------------------------------------------------------------|--|--|--|
| Applicant Identity No :                                                                                                    | Applicant Name :                                                                      |  |  |  |
| 1                                                                                                    | 2 3 4 5 6 7 8 9                                                                       |  |  |  |
| Employer / Self-Employed                                                                                                    |                                                                                       |  |  |  |
| Please fill in Company detail.<br>Field with an asterisk (*) are mandatory<br>Applicant Name *                                           |                                                                                       |  |  |  |
| To Choose the company.Please type 3-5 letters of Company<br>Type Company Name • 1<br>REMOTEK ENGINEERING SDN. BHD.<br>Back Save & Next 4 | Company (Registered with CIDB) 2 3<br>REMOTEK ENGINEERING SDN. BHD. Self<br>Employed. |  |  |  |

#### TAB 2 – MAKLUMAT MAJIKAN/ BEKERJA SENDIRI.

- 1. Taip nama **majikan**.
- 2. Sistem memaparkan senarai majikan yang berdaftar di CIDB. Pilih majikan.
- 3. Klik 'Self Employed' sekiranya bekerja sendiri.
- 4. Klik "Save & Next".

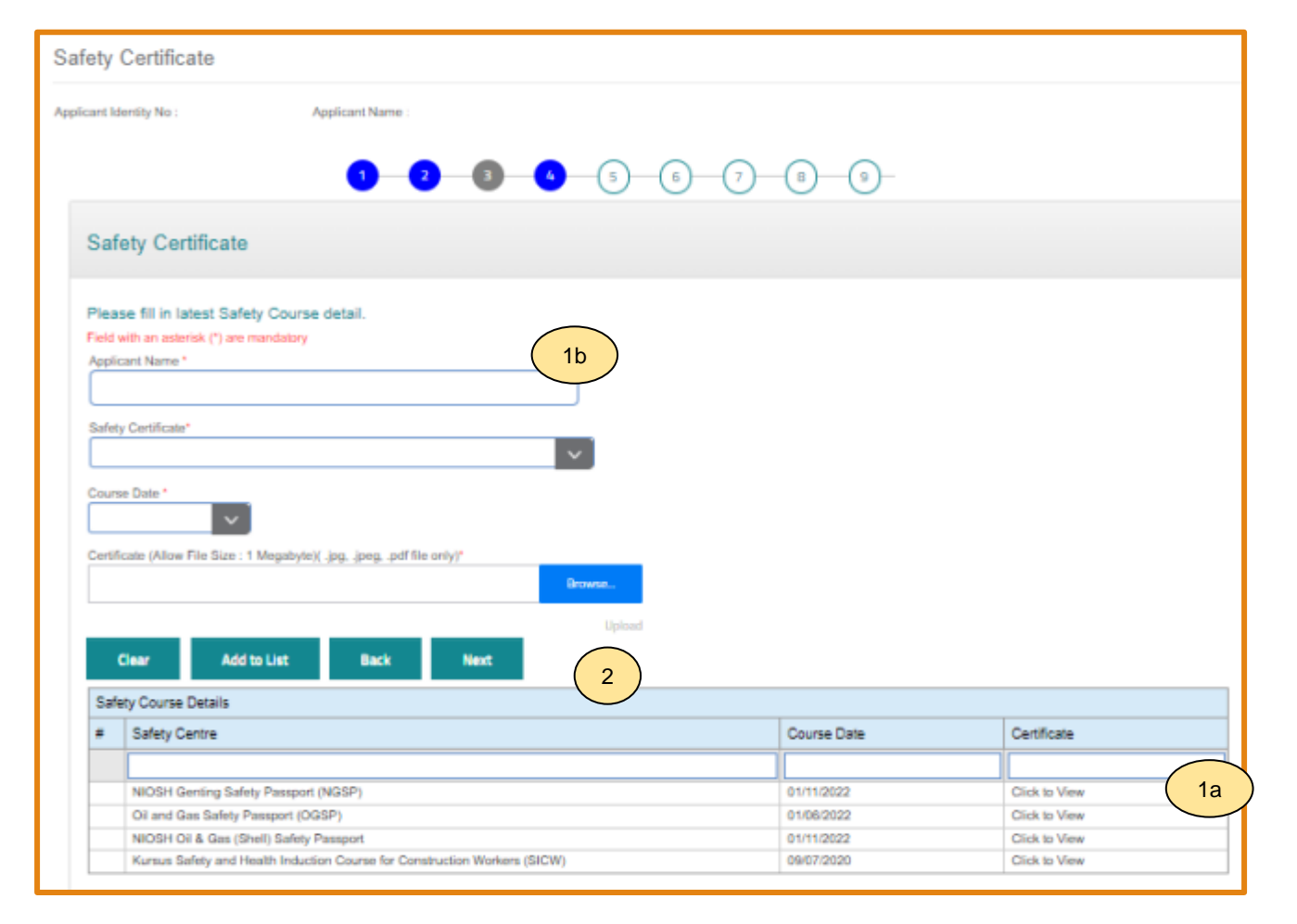

#### <u>Nota</u>

Sila hubungi Pusat Latihan Bertauliah/Tenaga Pengajar bagi memastikan pengesahan kehadiran peserta jika maklumat tidak dipaparkan setelah menghadiri kursus **SICW/e-SICW.** 

#### <u> TAB 3 – MAKLUMAT SIJIL/ PASPORT KESELAMATAN</u>

- 1. Terdapat 2 opsyen bagi sijil/ passport keselamatan:
  - a) Sijil SICW/ eSICW Maklumat dipaparkan secara automatik bagi sijil SICW & eSICW. Pemohon tidak perlu memuat naik sijil kursus.
  - b) Sijil/ pasport keselamatan yang diiktiraf CIDB wajib dimuat naik. Pilih jenis sijil/ pasport keselamatan dan muat naik dokumen berkenaan. Klik 'ADD TO LIST'. Senarai sijil keselamatan yang diiktiraf CIDB boleh dirujuk di sini.
- 2. Klik "**NEXT"**.

| cademic Information            |                                                                          |                        |               |  |  |  |
|--------------------------------|--------------------------------------------------------------------------|------------------------|---------------|--|--|--|
| pplicant Identity No           | icant Identity No Applicant Name : I                                     |                        |               |  |  |  |
|                                | 0 0 0 0                                                                  | 5 6 7 8 9              |               |  |  |  |
| Academic Information           |                                                                          |                        |               |  |  |  |
| Please fill in Academy         | detail.                                                                  |                        |               |  |  |  |
| Applicant Name                 |                                                                          | Г                      |               |  |  |  |
| Education Centre Type          | Education Centre                                                         |                        |               |  |  |  |
| Education Level                | Education Course                                                         | ~                      |               |  |  |  |
| Certificate (Allow File Size : | Certificate (Allow File Size : 1 Megabyte)( .jpg, .jpeg, .pdf file only) |                        |               |  |  |  |
| Clear Add                      | 2<br>Ito List Back Next 4                                                | Uptoad                 |               |  |  |  |
| Academy Details                |                                                                          |                        |               |  |  |  |
| Level                          | Education                                                                | Education Centre       | Certificate   |  |  |  |
| 3                              |                                                                          |                        |               |  |  |  |
| DEGREE AND AB                  | Bachelor of Civil Engineering                                            | UNIVERSITI MALAYA (UM) | Click to View |  |  |  |

#### Nota

Maklumat ini adalah TIDAK WAJIB.

#### TAB 4 – MAKLUMAT AKADEMIK

- 1. Pilih dan muat naik sijil akademik berkaitan.
- 2. Klik "ADD TO LIST" untuk mengemaskini maklumat dan memuat naik dokumen.
- 3. Klik "X" untuk mengeluarkan/ membatalkan maklumat yang telah diisi.
- 4. Klik "**NEXT"**.

| #                                            | Course Name                                                                                                    | Education Centre                                             | Certificate |                                                 |           |
|----------------------------------------------|----------------------------------------------------------------------------------------------------|--------------------------------------------------------------|-------------|-------------------------------------------------|-----------|
| Please<br>Applicant<br>Skill Cou<br>Educatio | fill in Skill Course Academy detail<br>Name<br>rse<br>n Centre Type Edu<br>e (Allow File Size : 1 Megabyte)( .jpgjpe<br>e (Allow File Size : 1 Megabyte)( .jpgjpe<br>2<br>Mr Add to List Ba | cation Centre gpdf file only) gpdf file only) gpdf file only |             |                                                 |           |
| Skille                                       | 1 Information                                                                                                    | 2 3 4 5 6 7                                                  | 8-9-        | <u>Nota</u><br>Maklumat ini ad<br><b>WAJIB.</b> | dalah TIC |

#### TAB 5 - MAKLUMAT KEMAHIRAN

- 1. Pilih dan muat naik sijil kemahiran berkaitan.
- 2. Klik "ADD TO LIST" untuk mengemaskini maklumat dan memuat naik dokumen.
- 3. Klik "X" untuk mengeluarkan/ membatalkan maklumat yang telah diisi.
- 4. Klik "**NEXT"**.

| lob Category & Trade Summary |                                                                                                    |                                                        |  |  |
|------------------------------|----------------------------------------------------------------------------------------------------|--------------------------------------------------------|--|--|
| Applicant Identity No :      | Applicant Name : 2<br>1 2 3 4 5                                                                        | )-6-7-8-9-                                             |  |  |
| Job Category &               | Trade Summary                                                                                          |                                                        |  |  |
| Back                         | Registration information         Identity No       :         Name       :         Job Category       : | Trade list       1         526       CIVIL ENGINEERING |  |  |

#### TAB 6 – PENGESYORAN KATEGORI PEKERJAAN & TRED

- 1. Maklumat **"Job Category"** & **"Tred List"** berdasarkan kelayakan akademik dan kemahiran.
- 2. Sila semak semula proses terdahulu jika tiada "Next" pada paparan ini.
- 3. Klik "Next".

| Beneficiary                                                                                                    |                     |       |                          |  |
|----------------------------------------------------------------------------------------------------|---------------------|-------|--------------------------|--|
| pplicant Identity No :                                                                                            | Applicant Name      |       |                          |  |
|                                                                                                    | 1 2 3               | 4 5 6 |                          |  |
| Beneficiary                                                                                                    |                     |       |                          |  |
| Please fill in Beneficiary<br>Field with an asterisk (*) are m<br>Applicant Name *<br>Beneficiary Relation Type * | detail.<br>andatory |       |                          |  |
| Beneficiary Id *                                                                                                  | Beneficiary Name *  |       | Beneficiary Contact No * |  |
| Beneficiary Address * AAAA Clear Updat                                                                            | ternephiliakt namle |       |                          |  |

- <u>TAB 7 MAKLUMAT BENEFISIARI</u> 1. Lengkapkan maklumat benefisiari.
- 2. Klik "**NEXT"**.

| Durati   | uration             |                 |             |        |                 |
|----------|---------------------|-----------------|-------------|--------|-----------------|
| pplicant | Identity No         | Applicant Name  | :           |        |                 |
|          |                     | 0               | 0 0         | 4-5-6- | 7               |
|          |                     | •               | •••         |        |                 |
| Du       | iration             |                 |             |        |                 |
|          | Desistant Demonstra | -i-3-           |             |        |                 |
|          | Category Type       | Identity Type   | Identity No | Name   | Duration (Year) |
|          | Identification Card | Personal Binaan |             |        |                 |
|          | Back 2              |                 | 1           |        |                 |

#### TAB 8 - TEMPOH PENDAFTARAN

- 1. Pilih tempoh antara 1 hingga 5 tahun.
- 2. Klik "Next".

#### PENTING

- 1. Kotak "Payment" akan dipaparkan setelah mendapat pengesahan maklumat identiti.
- 2. Pemohon dikehendaki pergi ke CIDB Negeri/ Cawangan terdekat bagi **pengesahan cap jari, dengan membawa kad pengenalan** sekiranya kotak "**Payment**" tidak terpapar **selepas 3 hari bekerja dari tarikh mengemukakan permohonan.**

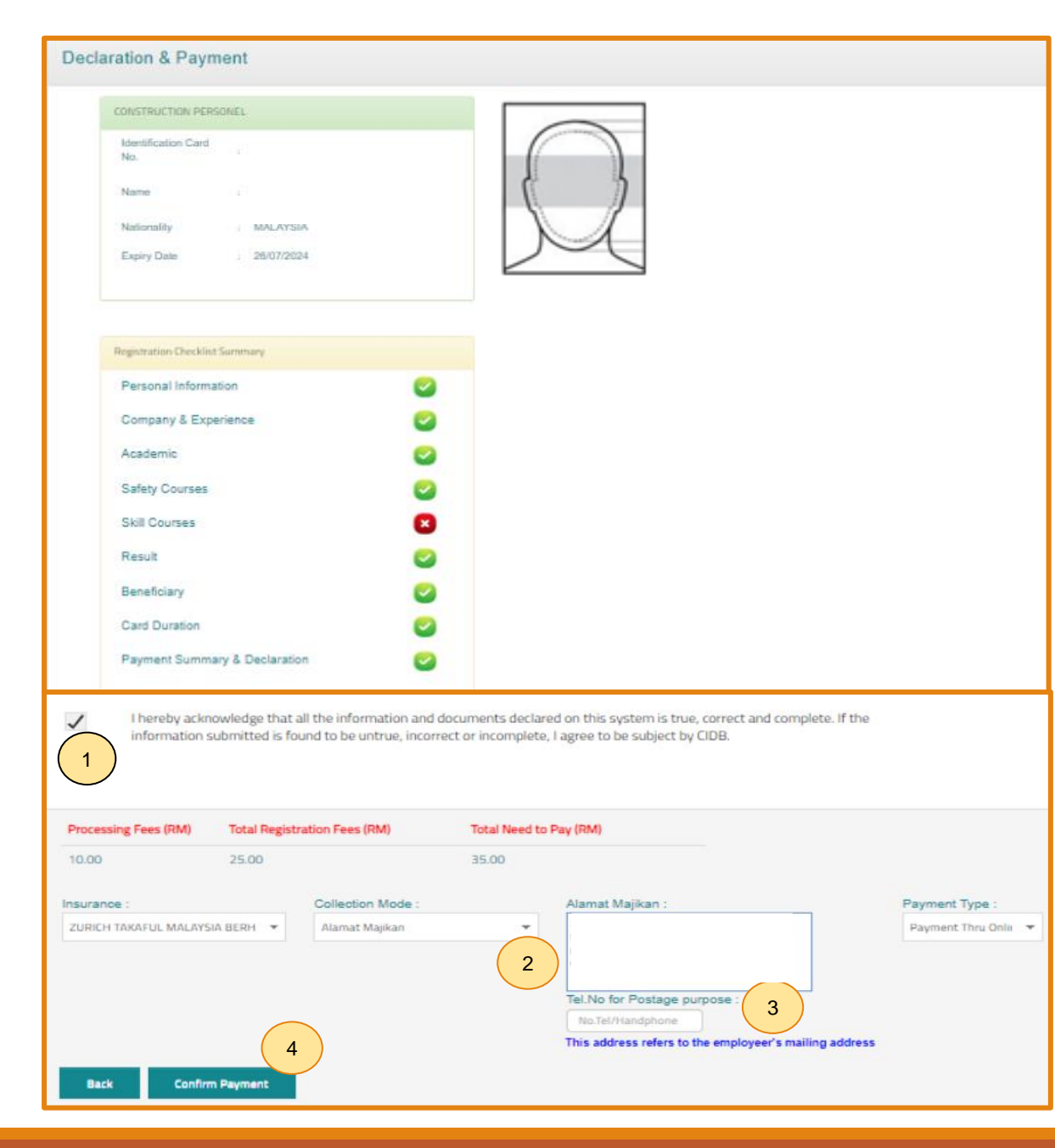

#### TAB 9 - PILIHAN PENGEPOSAN DAN BAYARAN

- 1. Semak maklumat yang dipaparkan dan klik (/) pada kotak **"Disclaimer Agreement".**
- 2. Pemohon boleh membuat pilihan pengeposan/ Collection Mode:
  - a) Alamat Kad Pengenalan alamat yang berdaftar di JPN.
  - b) Alamat majikan alamat majikan di Sistem CIMS.
  - c) Alamat sendiri alamat diisi sendiri.
  - d) CIDB Negeri/ Cawangan di Sabah/ Sarawak sahaja.
- 3. Masukkan **No. Telefon** untuk dihubungi bagi tujuan pengeposan.
- 4. Klik **"Confirm Payment"** untuk proses pembayaran secara atas talian.

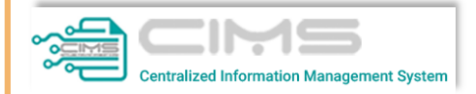

Online Payment

for Renew Construction Personnel Card

| Online Payment           1         Applicant Id |  |  |  |
|-------------------------------------------------|--|--|--|
| Applicant Name:                                 |  |  |  |
| Total Amount (RM) Proceed 2                     |  |  |  |
|                                                 |  |  |  |

#### PROSES PEMBAYARAN – LANGKAH 1

- 1. Sila pastikan maklumat pemohon betul.
- 2. Klik 'Proceed'.

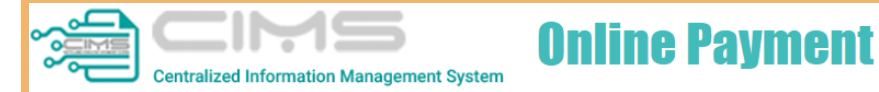

| MAT BII<br>LOT 111<br>JALAN K | N KILAU<br>L<br>(ILAU HILIR MELAKA<br>AELAKA | PROFORMA | INVOICE         | Proforma Invoice No :<br>Proforma Invoice Date :<br>Due Date : 19/06/2022<br>Reference No : | : 09/06/2022         |
|-------------------------------|----------------------------------------------|----------|-----------------|---------------------------------------------------------------------------------------------|----------------------|
| 123431                        |                                              |          |                 | Receipt No :                                                                                |                      |
| #                             | Description                                  | Qty      | Unit Price (RM) | Discount (RM)                                                                               | Amount (RM)          |
| 1                             | FI PENDAFTARAN PERSONEL BINAAN - 2 TAHUN     | 1        | 50.00           | 0.00                                                                                        | 50.00                |
| 2                             | FI PROSES PENDAFTARAN PERSONEL BINAAN        | 1        | 10.00           | 0.00                                                                                        | 10.00                |
|                               |                                              |          |                 | Total (RM)                                                                                  | 60.00                |
|                               |                                              |          |                 | GST 0.00 %                                                                                  | 0.00                 |
|                               |                                              |          |                 | Total Amount (RM)                                                                           | 60.00                |
|                               |                                              |          |                 | Payment Option                                                                              | Select               |
| *Remar                        | ks:                                          |          |                 |                                                                                             | Select               |
| FPX (B20                      | C) - Retails/Individual Account              |          |                 |                                                                                             | FPX (B2C)            |
| FPX (B2E                      | 31) - Corporate Account (min RM 1,000)       |          |                 |                                                                                             | Credit / Debit Card  |
| CCX - Ci                      | edit/Debit Card                              |          |                 | F                                                                                           | Proceed with Payment |
|                               |                                              |          |                 |                                                                                             |                      |
|                               |                                              |          |                 |                                                                                             |                      |

#### PROSES PEMBAYARAN – LANGKAH 2

- 1. Sila pilih kaedah pembayaran:
  - a) Langkah 3A proses pembayaran secara FPX.
  - b) Langkah 3B proses pembayaran secara Credit/ Debit Card.
- 2. Klik 'Proceed with Payment'.

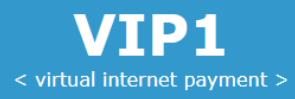

### **〈〉FPX**

| Amount                                          | MYR60.00                                 | $\frown$     |
|-------------------------------------------------|------------------------------------------|--------------|
| Bank List                                       | Please Select a Bank                     | 1)           |
| Customer Email                                  | Please Select a Bank                     |              |
| Back                                            | *** New Bank *** (Offline)<br>Affin Bank |              |
| Terms & Conditions: By clicking on the "Proceed | Agrobank                                 | & Conditions |
|                                                 | Alliance Bank                            |              |
| Owned by CID                                    | AmBank                                   |              |
|                                                 | Bank Islam                               |              |
|                                                 | Bank Muamalat                            |              |
|                                                 | Bank Rakyat                              |              |
|                                                 | BSN                                      |              |
|                                                 | CIMB Clicks                              |              |
|                                                 | Hong Leong Bank                          |              |
|                                                 | HSBC Bank                                |              |
|                                                 | KFH                                      |              |
|                                                 | Maybank M2E                              |              |
|                                                 | Maybank2U                                |              |
|                                                 | OCBC Bank                                |              |
|                                                 | Public Bank                              |              |
|                                                 | RHB Bank                                 |              |
|                                                 | Standard Chartered                       | ,            |
|                                                 |                                          |              |

#### PROSES PEMBAYARAN – LANGKAH 3A

- 1. Sila pilih Bank.
- 2. Klik **'Proceed'** untuk pembayaran.

| Dear User,                           |                                                                                                    |                                                                                                    |                     |                                 |                          |                            |
|--------------------------------------|----------------------------------------------------------------------------------------------------|----------------------------------------------------------------------------------------------------|---------------------|---------------------------------|--------------------------|----------------------------|
| Please be info<br>Please be info     | ormed that your <b>(</b><br>ormed that we (C                                                                                                    | Construction<br>IDB) received                                                                                | Personn<br>your pay | e <i>l Registi</i><br>ment succ | r <b>ation</b><br>cessfu | is completed successfully. |
| Refer to link b                      | elow for Tax Invo                                                                                                    | pice                                                                                                    |                     |                                 |                          |                            |
|                                      |                                                                                                    |                                                                                                    |                     |                                 |                          |                            |
|                                      |                                                                                                    |                                                                                                    |                     |                                 |                          |                            |
| Thank you                            |                                                                                                    |                                                                                                    |                     |                                 |                          |                            |
| Thank you                            |                                                                                                    |                                                                                                    |                     |                                 |                          |                            |
|                                      |                                                                                                    |                                                                                                    |                     | 1                               |                          |                            |
| CIDB IBU PEIA<br>NO 45 JALAN TUN IS' | EMBAGA PEMBANGUNAN INDUSTRI I<br>(Construction Industry Developmen<br>ABAT TINGKAT 10, NO. 45, MENARA DATO' (<br>AAI', 50',80',40',41',JMPUR WILAYAH PERS | PEMBINAAN MALAYSIA<br>ht Board Malaysia)<br>DNN, PUSAT DAGANGAN DUNIA PU<br>EKUTUAN Tel: 03-4047 7000 Fax: 0 | TRA<br>3-4047 7070  |                                 |                          |                            |
|                                      | RESIT RASMI / INVOIS CU                                                                                                    | KAI GST ID NO                                                                                                | ): 000883646464     | -                               |                          |                            |
| Nombor Resit                         |                                                                                                    | Nombor<br>Dokumen                                                                                            |                     |                                 |                          |                            |
| Tarikh Resit                         |                                                                                                    | Masa 03:39 PM                                                                                                |                     | 4                               |                          |                            |
| Diterima Daripada                    | <u> </u>                                                                                                    |                                                                                                    |                     | -                               | <u>Nota</u>              |                            |
| Alamat                               |                                                                                                    |                                                                                                    |                     |                                 | 1                        | Klik "UNK" untuk momu      |
|                                      |                                                                                                    |                                                                                                    |                     |                                 | 1.                       | KIIK LINK UNTUK MEMU       |
|                                      |                                                                                                    |                                                                                                    |                     |                                 | 2.                       | Paparan resit.             |
| Tujuan Pe                            | embayaran Kuan                                                                                                    | titi No. Rujukan                                                                                             | Jumlah (RM)         | 1                               |                          | i aparan resid             |
| 1. FI PENDAFTARAN PERSON             | EL BINAAN-1 TAHUN 1                                                                                                    |                                                                                                    | 25.00               | 1                               |                          |                            |
| 2 EL DROSES DENDASTADAN              |                                                                                                    |                                                                                                    | 10.00               |                                 |                          |                            |
| 2. FI FROSES FEINDAFTARAN            |                                                                                                    |                                                                                                    | 10.00               |                                 |                          |                            |
|                                      |                                                                                                    |                                                                                                    |                     |                                 |                          |                            |
|                                      |                                                                                                    |                                                                                                    |                     |                                 |                          |                            |
|                                      |                                                                                                    |                                                                                                    |                     |                                 |                          |                            |
|                                      |                                                                                                    |                                                                                                    |                     |                                 |                          |                            |
|                                      |                                                                                                    |                                                                                                    |                     |                                 |                          |                            |
|                                      |                                                                                                    |                                                                                                    |                     | 2)                              |                          |                            |
|                                      |                                                                                                    |                                                                                                    |                     |                                 |                          |                            |
|                                      |                                                                                                    |                                                                                                    |                     |                                 |                          |                            |
|                                      |                                                                                                    |                                                                                                    |                     |                                 |                          |                            |
|                                      |                                                                                                    |                                                                                                    |                     |                                 |                          |                            |
|                                      |                                                                                                    |                                                                                                    |                     |                                 |                          |                            |
|                                      |                                                                                                    |                                                                                                    |                     |                                 |                          |                            |
|                                      |                                                                                                    |                                                                                                    |                     |                                 |                          |                            |
| Keterangan:<br>911122035903          |                                                                                                    | Jumlah                                                                                                    | 35.00               | -                               |                          |                            |
| Tine Duluk Lines Disark 6-1-1        |                                                                                                    | turnlah Keseluratan                                                                                          | 35.00               | 4                               |                          |                            |
| Tiga Pulun Lima Kinggit Sanaj        | a                                                                                                    | (RM)                                                                                                    | 35.00               |                                 |                          |                            |
| Cara Bayaran                         |                                                                                                    | Kasyier                                                                                                    | Bayaran Online      | 1                               |                          |                            |
|                                      |                                                                                                    |                                                                                                    |                     |                                 |                          |                            |
| Resit ini adalah cetakan com         | puter. Tandatangan tidak diperlukan.                                                                                                    | Sila gunakan No. Resit bagi uru                                                                              | isan seterusnya     | 1                               |                          |                            |
|                                      |                                                                                                    |                                                                                                    |                     | 11                              |                          |                            |
|                                      |                                                                                                    |                                                                                                    |                     | -                               |                          |                            |

. Klik **"LINK"** untuk memuat turun resit rasmi pembayaran.

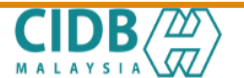

LEMBAGA PEMBANGUNAN INDUSTRI PEMBINAAN MALAYSIA

#### PERAKUAN PENDAFTARAN PERSONEL BINAAN

AKTA LEMBAGA PEMBANGUNAN INDUSTRI PEMBINAAN MALAYSIA 1994 (AKTA 520) [Seksyen 33(1) dan 33A(1)]

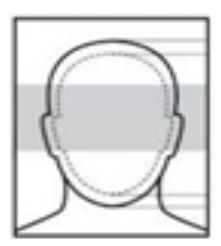

No. K.P./ No. Pasport/ No. Dokumen

Nama Persc

Warganegara

Tarikh Tamat Pendaftaran Personel Binaan

Majikan

DOKUMEN INI ADALAH CETAKAN KOMPUTER, TIADA TANDATANGAN DIPERLUKAN

<u>Nota</u> Personel boleh memuat turun dan menggunakan

#### PERAKUAN PENDAFTARAN PERSONEL BINAAN

Dokumen ini adalah dokumen rasmi yang mengesahkan personel binaan berdaftar di CIDB

Log Masuk Sistem CIMS > Construction Personnel > Perakuan Personel Binaan > Cetak Perakuan

Kod QR dipaparkan untuk rujukan maklumat pendaftaran personel binaan di CIDB.

#### <u>Nota</u>

Kemukakan aduan/ isu pendaftaran personel binaan ke <u>Sistem</u> <u>eBantuan CIDB</u>.

Kembali ke Kandungan Utama

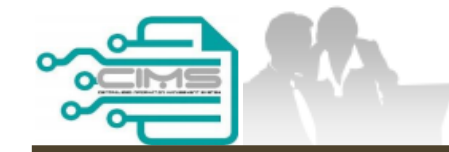

**PANDUAN PENGGUNA** 

# PENDAFTARAN PERSONEL BINAAN PERMOHONAN BARU

PELATIH BINAAN KEMAHIRAN

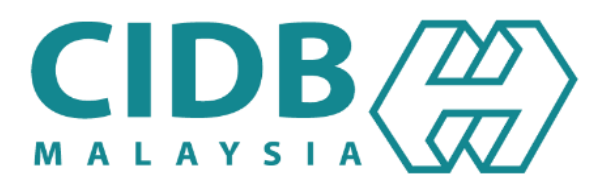

## KANDUNGAN

- **1.** CARTA ALIR PROSES PERMOHONAN PENDAFTARAN PERSONEL BINAAN26
- 2. <u>PERMOHONAN BARU PERSONEL BINAAN PELATIH BINAAN KEMAHIRAN</u> 27-43

### **PROSES PERMOHONAN PENDAFTARAN PERSONEL BINAAN**

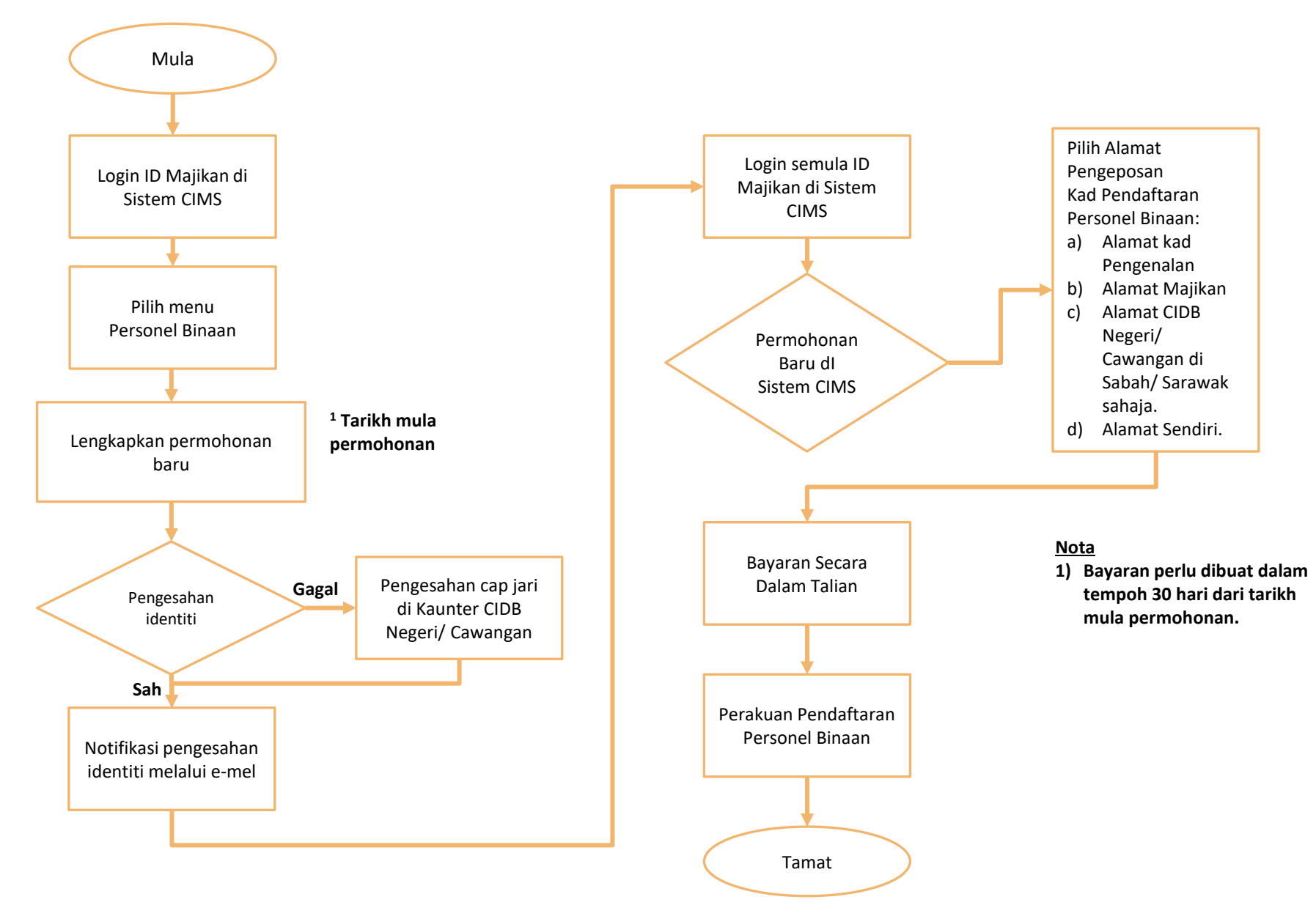

### PERSONEL BINAAN – PERSONEL BINAAN – PELATIH BINAAN KEMAHIRAN

| Log | masuk ke akaun CIDB anda                                                                                                  |
|-----|----------------------------------------------------------------------------------------------------|
| 1   | ID pengguna                                                                                                    |
| •   | Kata laluan diperlukan.<br>Kata laluan                                                                                    |
|     | Ingat Kata laluan                                                                                                    |
| Ко  | ntraktor Berdaftar                                                                                                    |
|     | Ada ID pengguna, dapatkan kata laluan CIMS anda                                                                           |
|     | <ul> <li>Tiada ID pengguna atau cipta ID pengguna baru</li> </ul>                                                         |
| Da  | ftar Baru                                                                                                    |
|     | <ul> <li>Untuk kontraktor baru / Personel binaan baru / Penyelia latihan<br/>baru / Pelatih baru dan lain-lain</li> </ul> |
|     | Tidak menerima emel Pengaktifan? New !                                                                                    |
| Lu  | ba ID pengguna? / Lupa kata laluan?                                                                                       |

#### NOTA

- 1. Layari laman sesawang Sistem CIMS CIDB > <u>https://cims.cidb.gov.my/smis/regcontractor/index.vbhtml</u>
- 2. Masukkan ID Pengguna dan Kata Laluan.
- 3. Klik "Log Masuk".

| Menu   Laman Utama\Menu |                |
|-------------------------|----------------|
| Personel Binaan         | E-Pembelajaran |
| Papar maklumat          | Papar maklumat |

1. Klik "Papar Maklumat" pada menu "Personel Binaan".

| Please fill in Personal detail<br>Maklumat yang bertanda (*) adalah mandatory<br>Category Type *<br>Pelatih Binaan | Identity Type • | Identification Card No *                    |
|----------------------------------------------------------------------------------------------------|-----------------|---------------------------------------------|
| Applicant Name must follow as per Mykad Applicant Name *                                                           |                 | D.O.B *                                     |
| MYKAD Address *                                                                                                    | City *          | Third Address     Third Address     State * |
| Mykad Other Information<br>Gender*<br>FEMALE<br>Marital Status*                                                    | Race*           | Photo                                       |
| Skill Course Industrial Trainin                                                                                    | 9               |                                             |

- 1. Pilih Pelatih Binaan pada ruangan Category Type.
- 2. Lengkapkan maklumat yang bertanda (\*).
- 3. Klik **"Submit"**.

| ersonal Information               |                                                      |
|-----------------------------------|------------------------------------------------------|
| plicant Identity No               | Applicant Name                                       |
|                                   | 1 2 3 4 5 6 7 8 9                                    |
| Personal Information              |                                                      |
| Category Type *<br>Pelatih Binaan | Identify Type  Identification Card No                |
| Applicant Name **                 | D.O.B **                                             |
| Contact No *                      | Email Id *                                           |
| NOTE: Any changes to the name a   | nd contact no. should be made to Manage Profile menu |
| 2                                 |                                                      |

#### TAB 1 - MAKLUMAT PERIBADI

- Maklumat dipaparkan secara automatik berdasarkan pendaftaran pengguna di Sistem CIMS.
- 2. Klik "Save & Next".

#### <u>Nota</u>

- 1. Paparan akan terus kepada **Tab 3** kerana **maklumat majikan pada Tab 2 tidak diperlukan** bagi pelatih binaan kemahiran.
- 2. Sebarang perubahan maklumat perlu diubah di menu Manage User Profile.

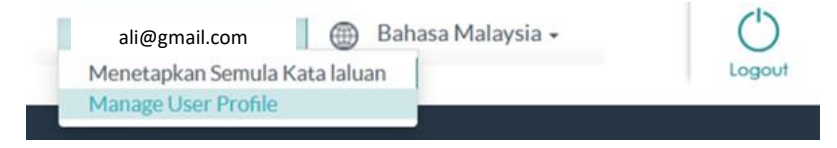

| ety Ce     | ertificate                                                      |             |                  |
|------------|-----------------------------------------------------------------|-------------|------------------|
| cant Ident | ity No : Applicant Name :                                       |             |                  |
|            | 1-2-                                                            | 3 4 5 6 7   |                  |
| Safet      | y Certificate                                                   |             |                  |
| Please     | fill in latest Safety Course detail.                            |             |                  |
| Field with | an asterisk (*) are mandatory                                   |             |                  |
| Applican   | t Name *                                                        |             |                  |
|            |                                                                 |             |                  |
| Safety C   | ertificate*                                                     |             |                  |
|            | 50 · · · · · · · · · · · · · · · · · · ·                        |             |                  |
| L          |                                                                 | ( 1b )      |                  |
| Course D   | Date *                                                          |             |                  |
|            | ~                                                               |             |                  |
| Certificat | e (Allow File Size : 1 Megabyte)( .jpg, .jpeg, .pdf file only)* |             |                  |
|            |                                                                 | Browse      |                  |
|            |                                                                 |             |                  |
|            |                                                                 | Upload      |                  |
| Cle        | ar Add to List Back                                             | Next        |                  |
| Safety     | afety Course Details                                            |             |                  |
| #          | Safety Centre                                                   | Course Date | Certificate      |
|            |                                                                 |             |                  |
|            | Air Kelantan Safety Card (AKSC)                                 | 31/12/2020  | Click to View 1a |
|            |                                                                 |             |                  |

#### TAB 3 – MAKLUMAT SIJIL/ PASPORT KESELAMATAN

- 1. Terdapat 2 opsyen bagi sijil/ passport keselamatan:
  - a) Sijil SICW/ eSICW Maklumat dipaparkan secara automatik bagi sijil SICW & eSICW. Pemohon tidak perlu memuat naik sijil kursus.
  - b) Sijil/ pasport keselamatan yang diiktiraf CIDB wajib dimuat naik. Pilih jenis sijil/ pasport keselamatan dan muat naik dokumen berkenaan. Klik 'ADD TO LIST'. Senarai sijil keselamatan yang diiktiraf CIDB boleh dirujuk di sini.
- 2. Klik "**NEXT"**.

| Academic Information           |                                           |                        |               |  |
|--------------------------------|-------------------------------------------|------------------------|---------------|--|
| pplicant Identity No           | Applicant Name : I                        |                        |               |  |
|                                | 0 0 0 0                                   | 5 6 7 8 9              |               |  |
| Academic Inform                | ation                                     |                        |               |  |
| Please fill in Academy         | detail.                                   |                        |               |  |
| Applicant Name                 |                                           | Г                      |               |  |
| Education Centre Type          | Education Centre                          |                        |               |  |
| Education Level                | Education Course                          | ~                      |               |  |
| Certificate (Allow File Size : | 1 Megabyte)( .jpg, .jpeg, .pdf file only) | 1<br>Browse            |               |  |
| Clear Add                      | 2<br>Ito List Back Next 4                 | Uptoad                 |               |  |
| Academy Details                |                                           |                        |               |  |
| Level                          | Education                                 | Education Centre       | Certificate   |  |
| 3                              |                                           |                        |               |  |
| DEGREE AND AB                  | Bachelor of Civil Engineering             | UNIVERSITI MALAYA (UM) | Click to View |  |

#### Nota

Maklumat ini adalah TIDAK WAJIB.

#### TAB 4 – MAKLUMAT AKADEMIK

- 1. Pilih dan muat naik sijil akademik berkaitan.
- 2. Klik "ADD TO LIST" untuk mengemaskini maklumat dan memuat naik dokumen.
- 3. Klik "X" untuk mengeluarkan/ membatalkan maklumat yang telah diisi.
- 4. Klik "**NEXT"**.

| killed Information                                            |                                      |  |  |  |  |
|---------------------------------------------------------------|--------------------------------------|--|--|--|--|
| plicant Identity No : Applicant Name :                        | icant Identity No : Applicant Name : |  |  |  |  |
| <b>0</b>                                                      | 2 3 4 5 6 7 8 9                      |  |  |  |  |
|                                                               |                                      |  |  |  |  |
| Skilled Information                                           |                                      |  |  |  |  |
| Please fill in Skill Course Academy detail.                   |                                      |  |  |  |  |
| Applicant Name                                                |                                      |  |  |  |  |
| Skill Course                                                  |                                      |  |  |  |  |
| Education Centre Type Education                               | Centre                               |  |  |  |  |
|                                                               |                                      |  |  |  |  |
| Certificate (Allow File Size : 1 Megabyte)( .jpg, .jpeg, .pdf | file only)                           |  |  |  |  |
| 2                                                             |                                      |  |  |  |  |
| Clear Add to List Back                                        | Next                                 |  |  |  |  |
| Courses Details                                               |                                      |  |  |  |  |
| 3 Course Name Education Centre Certificate                    |                                      |  |  |  |  |
|                                                               |                                      |  |  |  |  |
| No data to display                                            |                                      |  |  |  |  |
|                                                               |                                      |  |  |  |  |
|                                                               |                                      |  |  |  |  |

#### <u>Nota</u> Maklumat ini adalah **WAJIB.**

#### TAB 5 - MAKLUMAT KEMAHIRAN

- 1. Pilih dan muat naik sijil kemahiran berkaitan.
- 2. Klik "ADD TO LIST" untuk mengemaskini maklumat dan memuat naik dokumen.
- 3. Klik "X" untuk mengeluarkan/ membatalkan maklumat yang telah diisi.
- 4. Klik "NEXT".

| Job Category & Tra                        | de Summary                                                                                                    |                                                               |
|-------------------------------------------|----------------------------------------------------------------------------------------------------|---------------------------------------------------------------|
| Applicant Identity No :<br>Job Category & | Applicant Name 2<br>1 2 3 4 5<br>Trade Summary                                                                                | 6 7 8 9                                                       |
| Back                                      | Registration Information         Identity No       :         Name       :         Job Category       :         PELATIH BINAAN | Trade Code       Trade Name         LLTO       PELATIH BINAAN |

#### TAB 6 – PENGESYORAN KATEGORI PEKERJAAN & TRED

- 1. Maklumat "Job Category" & "Tred List" berdasarkan kelayakan akademik dan kemahiran.
- 2. Sila semak semula proses terdahulu jika tiada "Next" pada paparan ini.
- 3. Klik "Next".

| Beneficiary                                                                                                    |                                              |  |
|----------------------------------------------------------------------------------------------------|----------------------------------------------|--|
| Applicant Identity No :                                                                                                    | Applicant Name :                             |  |
|                                                                                                    | 1 2 3 4 5 6 7 8 9                            |  |
| Beneficiary                                                                                                    |                                              |  |
| Please fill in Beneficiary detail.<br>Field with an asterisk (*) are mandator<br>Applicant Name *<br>Beneficiary Relation Type *<br>Beneficiary Id *<br>Clear Update | ry Beneficiary Name* Beneficiary Contact No* |  |

- TAB 7 MAKLUMAT BENEFISIARI
  1. Lengkapkan maklumat benefisiari.
  2. Klik "NEXT".

| Juration               |                |             |       |                 |
|------------------------|----------------|-------------|-------|-----------------|
| pplicant Identity No : | Applicant Nam  | 2:          |       |                 |
| Duration               | 1              | 2 3         | 4 5 6 |                 |
| Registered Personal (  | Details        |             |       |                 |
| Category Type          | Identity Type  | Identity No | Name  | Duration (Year) |
| Identification Card    | Pelatih Binaan |             |       |                 |
| Back N                 | lext 2         |             |       |                 |

#### TAB 8 - TEMPOH PENDAFTARAN

- 1. Tempoh pendaftaran pelatih binaan automatik kepada 1 tahun sahaja.
- 2. Klik "Next".

#### PENTING

- 1. Kotak "Payment" akan dipaparkan setelah mendapat pengesahan maklumat identiti.
- 2. Pemohon dikehendaki pergi ke CIDB Negeri/ Cawangan terdekat bagi **pengesahan cap jari, dengan membawa kad pengenalan** sekiranya kotak "**Payment**" tidak terpapar **selepas 3 hari bekerja dari tarikh mengemukakan permohonan.**

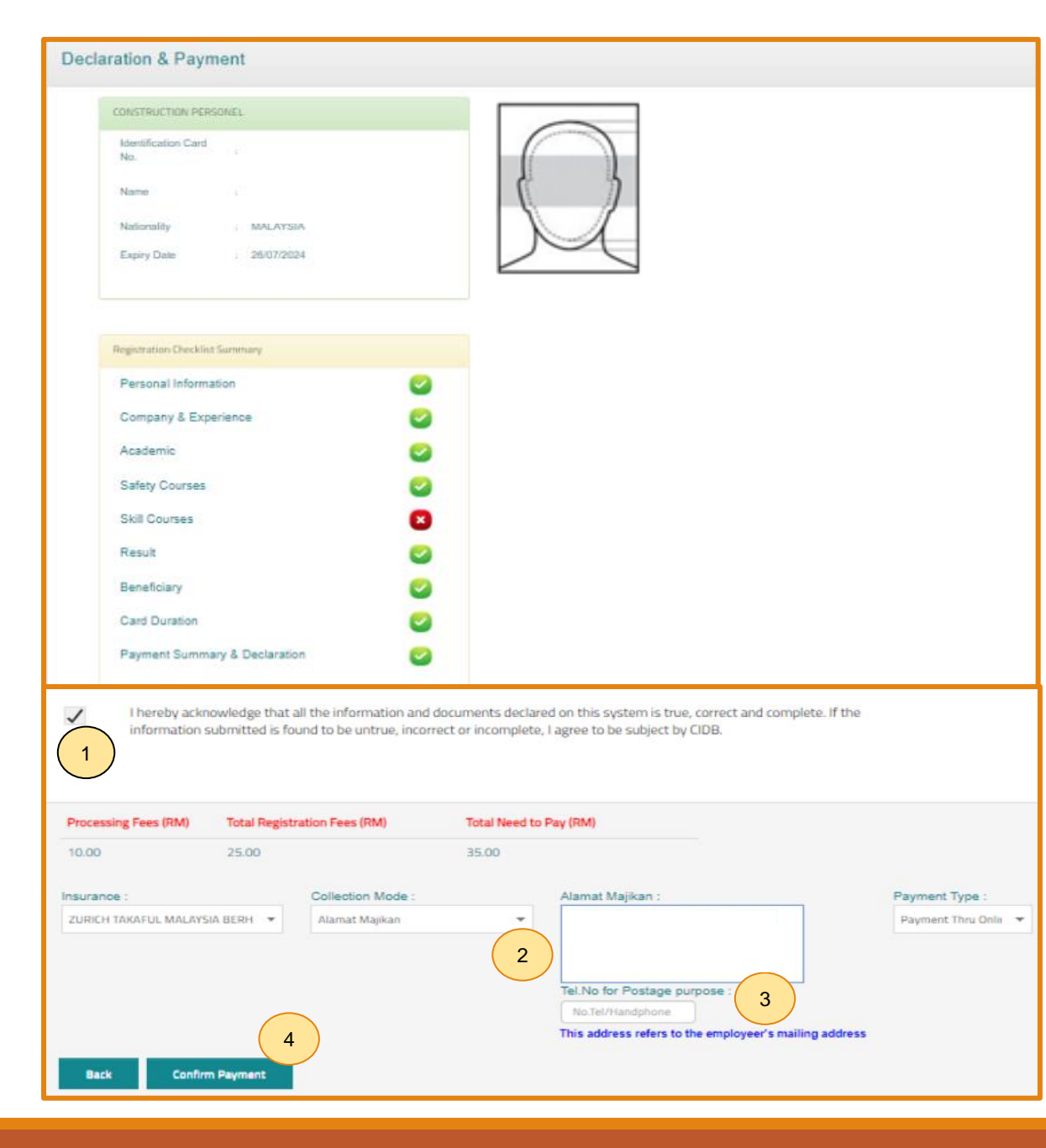

#### TAB 9 - PILIHAN PENGEPOSAN DAN BAYARAN

- Semak maklumat yang dipaparkan dan tanda (/) pada kotak "Disclaimer Agreement".
- 2. Pemohon boleh membuat pilihan pengeposan/ Collection Mode:
  - a) Alamat Kad Pengenalan alamat yang berdaftar di JPN.
  - b) Alamat majikan alamat majikan di Sistem CIMS.
  - c) Alamat sendiri alamat diisi sendiri.
  - d) CIDB Negeri/ Cawangan di Sabah/ Sarawak sahaja.
- 3. Masukkan **No. Telefon** untuk dihubungi bagi tujuan pengeposan.
- 4. Klik butang **"Confirm Payment"** untuk proses pembayaran secara atas talian.

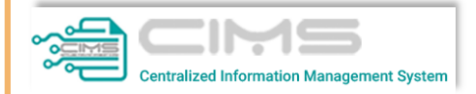

Online Payment

for Renew Construction Personnel Card

| Online Payment            |      |  |  |
|---------------------------|------|--|--|
| 1 Applicant Id            |      |  |  |
| Applicant Nan             | ne:  |  |  |
| Total Amount<br>Proceed 2 | (RM) |  |  |
|                           |      |  |  |

#### PROSES PEMBAYARAN – LANGKAH 1

- 1. Sila pastikan maklumat pemohon betul.
- 2. Klik 'Proceed'.

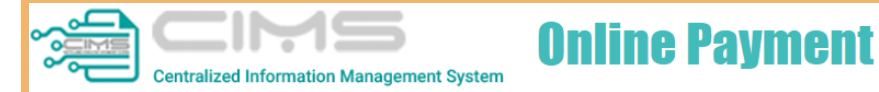

|           |                                          | PROFURINA                          | INVOICE         |                       |                     |
|-----------|------------------------------------------|------------------------------------|-----------------|-----------------------|---------------------|
| MAT BIN   | KILAU                                    |                                    |                 | Proforma Invoice No : |                     |
| _OT 111   |                                          | Proforma Invoice Date : 09/06/2022 |                 |                       | :09/06/2022         |
| ALAN KI   | LAU HILIR MELAKA                         |                                    |                 | Beference No :        |                     |
| 12345 M   | IELAKA                                   |                                    |                 |                       |                     |
|           |                                          |                                    |                 | Receipt No :          |                     |
| #         | Description                              | Qty                                | Unit Price (RM) | Discount (RM)         | Amount (RM          |
| 1         | FI PENDAFTARAN PERSONEL BINAAN - 2 TAHUN | 1                                  | 50.00           | 0.00                  | 50.0                |
| 2         | FI PROSES PENDAFTARAN PERSONEL BINAAN    | 1                                  | 10.00           | 0.00                  | 10.00               |
|           |                                          |                                    |                 | Total (RM)            | 60.0                |
|           |                                          |                                    |                 | GST 0.00 %            | 0.00                |
|           |                                          |                                    |                 | Total Amount (RM)     | 60.0                |
|           |                                          |                                    |                 | Payment Option        | Select              |
| *Remarks  | s:                                       |                                    |                 |                       | Select              |
| FPX (B2C) | ) - Retails/Individual Account           |                                    |                 |                       | FPX (B2C)           |
| FPX (B2B1 | 1) - Corporate Account (min RM 1,000)    |                                    |                 | _                     | Credit / Debit Card |
| CCX - Cre | edit/Debit Card                          |                                    |                 |                       | Proceed with Paymen |
|           |                                          |                                    |                 |                       |                     |

#### PROSES PEMBAYARAN – LANGKAH 2

- 1. Sila pilih kaedah pembayaran:
  - a) Langkah 3A proses pembayaran secara FPX.
  - b) Langkah 3B proses pembayaran secara Credit/ Debit Card.
- 2. Klik 'Proceed with Payment'.

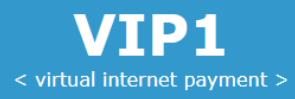

### **<**FPX

| Amount                                          | MYR60.00                                 | $\frown$     |
|-------------------------------------------------|------------------------------------------|--------------|
| Bank List                                       | Please Select a Bank                     | 1)           |
| Customer Email                                  | Please Select a Bank                     |              |
| Back                                            | *** New Bank *** (Offline)<br>Affin Bank |              |
| Terms & Conditions: By clicking on the "Proceed | Agrobank                                 | & Conditions |
|                                                 | Alliance Bank                            |              |
| Owned by CID                                    | AmBank                                   |              |
|                                                 | Bank Islam                               |              |
|                                                 | Bank Muamalat                            |              |
|                                                 | Bank Rakyat                              |              |
|                                                 | BSN                                      |              |
|                                                 | CIMB Clicks                              |              |
|                                                 | Hong Leong Bank                          |              |
|                                                 | HSBC Bank                                |              |
|                                                 | KFH                                      |              |
|                                                 | Maybank M2E                              |              |
|                                                 | Maybank2U                                |              |
|                                                 | OCBC Bank                                |              |
|                                                 | Public Bank                              |              |
|                                                 | RHB Bank                                 |              |
|                                                 | Standard Chartered                       | ,            |
|                                                 |                                          |              |

#### PROSES PEMBAYARAN – LANGKAH 3A

- 1. Sila pilih Bank.
- 2. Klik **'Proceed'** untuk pembayaran.

| Dear User,                           |                                                                                                    |                                                                                                    |                     |                                 |                          |                            |
|--------------------------------------|----------------------------------------------------------------------------------------------------|----------------------------------------------------------------------------------------------------|---------------------|---------------------------------|--------------------------|----------------------------|
| Please be info<br>Please be info     | ormed that your <b>(</b><br>ormed that we (C                                                                                                    | Construction<br>IDB) received                                                                                | Personn<br>your pay | e <i>l Registi</i><br>ment succ | r <b>ation</b><br>cessfu | is completed successfully. |
| Refer to link b                      | elow for Tax Invo                                                                                                    | pice                                                                                                    |                     |                                 |                          |                            |
|                                      |                                                                                                    |                                                                                                    |                     |                                 |                          |                            |
|                                      |                                                                                                    |                                                                                                    |                     |                                 |                          |                            |
| Thank you                            |                                                                                                    |                                                                                                    |                     |                                 |                          |                            |
| Thank you                            |                                                                                                    |                                                                                                    |                     |                                 |                          |                            |
|                                      |                                                                                                    |                                                                                                    |                     | 1                               |                          |                            |
| CIDB IBU PEIA<br>NO 45 JALAN TUN IS' | EMBAGA PEMBANGUNAN INDUSTRI I<br>(Construction Industry Developmen<br>ABAT TINGKAT 10, NO. 45, MENARA DATO' (<br>AAI', 50',80',40',41',JMPUR WILAYAH PERS | PEMBINAAN MALAYSIA<br>ht Board Malaysia)<br>DNN, PUSAT DAGANGAN DUNIA PU<br>EKUTUAN Tel: 03-4047 7000 Fax: 0 | TRA<br>3-4047 7070  |                                 |                          |                            |
|                                      | RESIT RASMI / INVOIS CU                                                                                                    | KAI GST ID NO                                                                                                | ): 000883646464     | -                               |                          |                            |
| Nombor Resit                         |                                                                                                    | Nombor<br>Dokumen                                                                                            |                     |                                 |                          |                            |
| Tarikh Resit                         |                                                                                                    | Masa 03:39 PM                                                                                                |                     | 4                               |                          |                            |
| Diterima Daripada                    | <u> </u>                                                                                                    |                                                                                                    |                     | -                               | <u>Nota</u>              |                            |
| Alamat                               |                                                                                                    |                                                                                                    |                     |                                 | 1                        | Klik "UNK" untuk momu      |
|                                      |                                                                                                    |                                                                                                    |                     |                                 | 1.                       | KIIK LINK UNTUK MEMU       |
|                                      |                                                                                                    |                                                                                                    |                     |                                 | 2.                       | Paparan resit.             |
| Tujuan Pe                            | embayaran Kuan                                                                                                    | titi No. Rujukan                                                                                             | Jumlah (RM)         | 1                               |                          | i aparan resid             |
| 1. FI PENDAFTARAN PERSON             | EL BINAAN-1 TAHUN 1                                                                                                    |                                                                                                    | 25.00               | 1                               |                          |                            |
| 2 EL DROSES DENDASTADAN              |                                                                                                    |                                                                                                    | 10.00               |                                 |                          |                            |
| 2. FI FROSES FEINDAFTARAN            |                                                                                                    |                                                                                                    | 10.00               |                                 |                          |                            |
|                                      |                                                                                                    |                                                                                                    |                     |                                 |                          |                            |
|                                      |                                                                                                    |                                                                                                    |                     |                                 |                          |                            |
|                                      |                                                                                                    |                                                                                                    |                     |                                 |                          |                            |
|                                      |                                                                                                    |                                                                                                    |                     |                                 |                          |                            |
|                                      |                                                                                                    |                                                                                                    |                     |                                 |                          |                            |
|                                      |                                                                                                    |                                                                                                    |                     | 2)                              |                          |                            |
|                                      |                                                                                                    |                                                                                                    |                     |                                 |                          |                            |
|                                      |                                                                                                    |                                                                                                    |                     |                                 |                          |                            |
|                                      |                                                                                                    |                                                                                                    |                     |                                 |                          |                            |
|                                      |                                                                                                    |                                                                                                    |                     |                                 |                          |                            |
|                                      |                                                                                                    |                                                                                                    |                     |                                 |                          |                            |
|                                      |                                                                                                    |                                                                                                    |                     |                                 |                          |                            |
|                                      |                                                                                                    |                                                                                                    |                     |                                 |                          |                            |
| Keterangan:<br>911122035903          |                                                                                                    | Jumlah                                                                                                    | 35.00               | -                               |                          |                            |
| Tine Duluk Lines Disark 6-1-1        |                                                                                                    | turnlah Keseluratan                                                                                          | 35.00               | 4                               |                          |                            |
| Tiga Pulun Lima Kinggit Sanaj        | a                                                                                                    | (RM)                                                                                                    | 35.00               |                                 |                          |                            |
| Cara Bayaran                         |                                                                                                    | Kasyier                                                                                                    | Bayaran Online      | 1                               |                          |                            |
|                                      |                                                                                                    |                                                                                                    |                     |                                 |                          |                            |
| Resit ini adalah cetakan com         | puter. Tandatangan tidak diperlukan.                                                                                                    | Sila gunakan No. Resit bagi uru                                                                              | ısan seterusnya     | 1                               |                          |                            |
|                                      |                                                                                                    |                                                                                                    |                     | 11                              |                          |                            |
|                                      |                                                                                                    |                                                                                                    |                     | -                               |                          |                            |

. Klik **"LINK"** untuk memuat turun resit rasmi pembayaran.

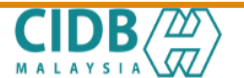

LEMBAGA PEMBANGUNAN INDUSTRI PEMBINAAN MALAYSIA

#### PERAKUAN PENDAFTARAN PERSONEL BINAAN

AKTA LEMBAGA PEMBANGUNAN INDUSTRI PEMBINAAN MALAYSIA 1994 (AKTA 520) [Seksyen 33(1) dan 33A(1)]

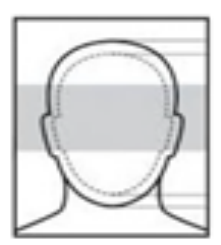

No. K.P./ No. Pasport/ No. Dokumen

Nama Persc

Warganegara

Tarikh Tamat Pendaftaran Personel Binaan

Majikan

DOKUMEN INI ADALAH CETAKAN KOMPUTER, TIADA TANDATANGAN DIPERLUKAN

<u>Nota</u> Personel boleh memuat turun dan menggunakan

#### PERAKUAN PENDAFTARAN PERSONEL BINAAN

Dokumen ini adalah dokumen rasmi yang mengesahkan personel binaan berdaftar di CIDB

Log Masuk Sistem CIMS > Construction Personnel > Perakuan Personel Binaan > Cetak Perakuan

Kod QR dipaparkan untuk rujukan maklumat pendaftaran personel binaan di CIDB.

#### <u>Nota</u>

Kemukakan aduan/ isu pendaftaran personel binaan ke <u>Sistem</u> <u>eBantuan CIDB</u>.

Kembali ke Kandungan Utama

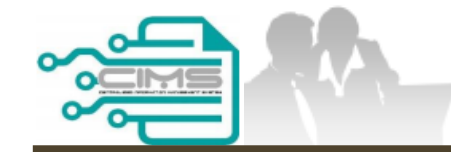

**PANDUAN PENGGUNA** 

# PENDAFTARAN PERSONEL BINAAN PERMOHONAN BARU

PELATIH BINAAN INDUSTRI

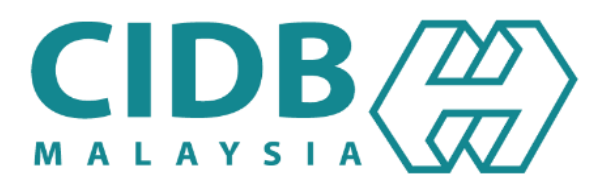

### KANDUNGAN

| 1. | CARTA ALIR PROSES PERMOHONAN PENDAFTARAN PERSONEL BINAAN  | 46    |
|----|-----------------------------------------------------------|-------|
| 2. | PERMOHONAN BARU PERSONEL BINAAN – PELATIH BINAAN INDUSTRI | 47-65 |

### **PROSES PERMOHONAN PENDAFTARAN PERSONEL BINAAN**

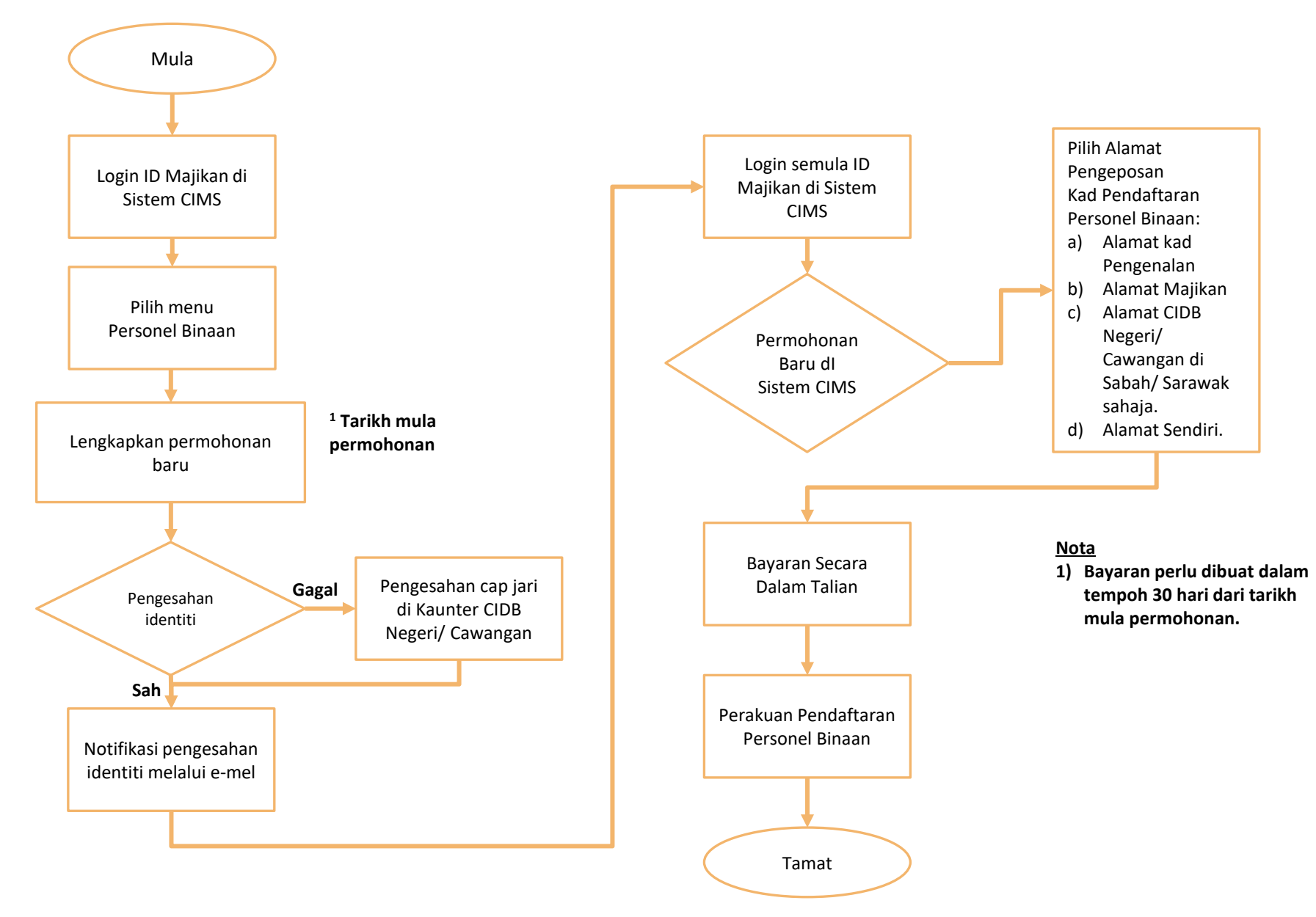

### PERSONEL BINAAN – PERSONEL BINAAN – PELATIH BINAAN INDUSTRI

| Log ma  | suk ke akaun CIDB anda                                                                               |
|---------|----------------------------------------------------------------------------------------------------|
| 1       | ) pengguna                                                                                           |
| Ka      | i <mark>ta laluan diperlukan.</mark><br>ata laluan                                                   |
|         | Ingat Kata laluan                                                                                    |
| Kontra  | ktor Berdaftar                                                                                       |
| •       | Ada ID pengguna, dapatkan kata laluan CIMS anda                                                      |
| •       | Tiada ID pengguna atau cipta ID pengguna baru                                                        |
| Daftar  | Baru                                                                                                 |
| •       | Untuk kontraktor baru / Personel binaan baru / Penyelia latihan<br>baru / Pelatih baru dan lain-lain |
| •       | Tidak menerima emel Pengaktifan? <sup>New !</sup>                                                    |
| Lupa II | ) pengguna? / Lupa kata laluan?                                                                      |

#### NOTA

- 1. Layari laman sesawang Sistem CIMS CIDB > <u>https://cims.cidb.gov.my/smis/regcontractor/index.vbhtml</u>
- 2. Masukkan ID Pengguna dan Kata Laluan.
- 3. Klik "Log Masuk".

| Menu   Laman Utama\Menu |                |
|-------------------------|----------------|
| Personel Binaan         | E-Pembelajaran |
| Papar maklumat          | Papar maklumat |

1. Klik "Papar Maklumat" pada menu "Personel Binaan".

| Please fill in Personal detail<br>Maklumat yang bertanda (*) adalah mandatory<br>Category Type *<br>Pelatih Binaan | Identity Type •       | Identification Card No *                     |
|----------------------------------------------------------------------------------------------------|-----------------------|----------------------------------------------|
| Applicant Name must follow as per Mykad Applicant Name *                                                           |                       | D.O.B *                                      |
| First Address *                                                                                                    | Second Address City * | s* Third Address<br>Third Address<br>State * |
| Mykad Other Information<br>Gender*<br>FEMALE<br>Marital Status*                                                    | Race*                 | Photo                                        |
| Skill Course Industrial Training                                                                                   | 1                     |                                              |

- 1. Pilih Pelatih Binaan pada ruangan Category Type.
- 2. Lengkapkan maklumat yang bertanda (\*).
- 3. Klik **"Submit"**.

| ersonal Information                           |                                                       |
|-----------------------------------------------|-------------------------------------------------------|
| plicant Identity No                           | Applicant Name                                        |
|                                               | 1 2 3 4 5 6 7 8 9                                     |
| Personal Information                          |                                                       |
| Category Type *<br>Pelatih Binaan             | Identify Type * Identification Card No *              |
| Applicant Name **                             | D.O.B **                                              |
| Contact No *                                  | Email Id *                                            |
| NOTE: Any changes to the name a Save & Next 2 | រnd contact no. should be made to Manage Profile menu |
| Save & Next                                   | ino contact no. snoulo de made to Manage Profile menu |

#### <u>Nota</u>

Sebarang perubahan maklumat perlu diubah di menu Manage User Profile.

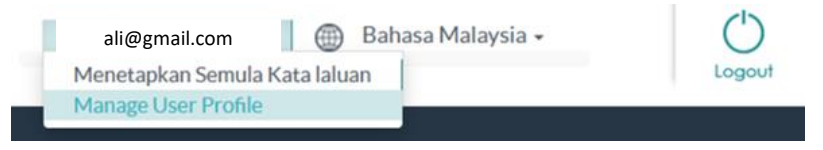

#### TAB 1 - MAKLUMAT PERIBADI

- Maklumat dipaparkan secara automatik berdasarkan pendaftaran pengguna di Sistem CIMS.
- 2. Klik "Save & Next".

| Employer / Self-Employed                                                                              |                                              |
|----------------------------------------------------------------------------------------------------|----------------------------------------------|
| Applicant Identity No :                                                                               | Applicant Name :                             |
| 1                                                                                                    | 2 3 4 5 6 7 8 9                              |
| Employer / Self-Employed                                                                              |                                              |
| Please fill in Company detail.<br>Field with an asterisk (*) are mandatory<br>Applicant Name *        |                                              |
| To Choose the company.Please type 3-5 letters of Comp<br>Type Company Name *<br>1<br>Back Save & Next | Deany to find Company (Registered with CIDB) |

#### TAB 2 – MAKLUMAT MAJIKAN/ BEKERJA SENDIRI.

- 1. Taip nama **majikan**.
- 2. Sistem memaparkan senarai majikan yang berdaftar di CIDB. Pilih majikan.
- 3. Klik **"Save & Next"**.

| ety C      | ertificate                                                      |             |                  |
|------------|-----------------------------------------------------------------|-------------|------------------|
| cant Iden  | 6ty No : Applicant Name :                                       |             |                  |
|            | 0-0-                                                            | 3 4 5 6 7   | -e)e)            |
| Safet      | y Certificate                                                   |             |                  |
| Please     | fill in latest Safety Course detail.                            |             |                  |
| Field with | h an asterisk (*) are mandatory                                 |             |                  |
| Applican   | nt Name *                                                       |             |                  |
|            |                                                                 |             |                  |
| Safety C   | Pertificate*                                                    |             |                  |
| Galety G   | en unicade                                                      |             |                  |
|            |                                                                 | (1b)        |                  |
| Course [   | Date *                                                          |             |                  |
|            | × .                                                             |             |                  |
| Certificat | te (Allow File Size : 1 Megabyte)( .jpg, .jpeg, .pdf file only) |             |                  |
|            |                                                                 | Browse      |                  |
|            |                                                                 |             |                  |
|            |                                                                 | Upload      |                  |
| Cle        | Nar Add to List Back                                            | Next        |                  |
| Safety     | Course Details                                                  |             |                  |
| #          | Safety Centre                                                   | Course Date | Certificate      |
|            |                                                                 |             |                  |
|            | Air Kelantan Safety Card (AKSC)                                 | 31/12/2020  | Click to View 1a |
|            |                                                                 |             |                  |

#### TAB 3 – MAKLUMAT SIJIL/ PASPORT KESELAMATAN

- 1. Terdapat 2 opsyen bagi sijil/ passport keselamatan:
  - a) Sijil SICW/ eSICW Maklumat dipaparkan secara automatik bagi sijil SICW & eSICW. Pemohon tidak perlu memuat naik sijil kursus.
  - b) Sijil/ pasport keselamatan yang diiktiraf CIDB WAJIB dimuat naik. Pilih jenis sijil/ pasport keselamatan dan muat naik dokumen berkenaan. Klik 'ADD TO LIST'. Senarai sijil keselamatan yang diiktiraf CIDB boleh dirujuk di sini.
- 2. Klik "**NEXT"**.

| Academic Information           |                                           |                                       |               |  |  |  |  |
|--------------------------------|-------------------------------------------|---------------------------------------|---------------|--|--|--|--|
| oplicant Identity No           | Applicant Name : I                        |                                       |               |  |  |  |  |
|                                | 1 2 3 6                                   | 5 6 7 8 9                             |               |  |  |  |  |
| Academic Inform                | ation                                     |                                       |               |  |  |  |  |
| Please fill in Academy         | detail.                                   |                                       |               |  |  |  |  |
| Applicant Name                 |                                           | _                                     |               |  |  |  |  |
|                                |                                           |                                       |               |  |  |  |  |
| Education Centre Type          | Education Centre                          | × ]                                   |               |  |  |  |  |
| Education Level                | Education Course                          |                                       |               |  |  |  |  |
|                                | × _                                       |                                       |               |  |  |  |  |
| Certificate (Allow File Size : | 1 Megabyte)( .jpg, .jpeg, .pdf file only) |                                       |               |  |  |  |  |
|                                |                                           | Browse                                |               |  |  |  |  |
| Clear Add                      | 2<br>Ito List Back Next 4                 | Upload                                |               |  |  |  |  |
| Academy Details                |                                           |                                       |               |  |  |  |  |
| Level                          | Education                                 | Education Centre                      | Certificate   |  |  |  |  |
| 3                              |                                           | i i i i i i i i i i i i i i i i i i i |               |  |  |  |  |
| DEGREE AND AB                  | DVE Bachelor of Civil Engineering         | UNIVERSITI MALAYA (UM)                | Click to View |  |  |  |  |

Nota

Maklumat ini adalah TIDAK WAJIB.

#### TAB 4 – MAKLUMAT AKADEMIK

- 1. Pilih dan muat naik sijil akademik berkaitan.
- 2. Klik "ADD TO LIST" untuk mengemaskini maklumat dan memuat naik dokumen.
- 3. Klik "X" untuk mengeluarkan/ membatalkan maklumat yang telah diisi.
- 4. Klik "**NEXT"**.

| killed Information                                                                                                    |                     |  |  |  |  |  |  |  |  |
|----------------------------------------------------------------------------------------------------|---------------------|--|--|--|--|--|--|--|--|
| pplicant Identity No : Applicant Name :                                                                                                    |                     |  |  |  |  |  |  |  |  |
| 1 2 3 4 5 6 7 8 9                                                                                                    |                     |  |  |  |  |  |  |  |  |
| Skilled Information                                                                                                    | Skilled Information |  |  |  |  |  |  |  |  |
| Please fil in Skill Course Academy detail.     Applicant Name     Skill Course     Skill Course     Education Centre Type     Education Centre Type |                     |  |  |  |  |  |  |  |  |
| Skill Courses Details                                                                                                    | Courses Details     |  |  |  |  |  |  |  |  |
|                                                                                                    |                     |  |  |  |  |  |  |  |  |
| No data to display                                                                                                    |                     |  |  |  |  |  |  |  |  |
|                                                                                                    |                     |  |  |  |  |  |  |  |  |

#### <u>Nota</u> Maklumat ini adalah **TIDAK WAJIB.**

#### TAB 5 - MAKLUMAT KEMAHIRAN

- 1. Pilih dan muat naik sijil kemahiran berkaitan.
- 2. Klik "ADD TO LIST" untuk mengemaskini maklumat dan memuat naik dokumen.
- 3. Klik "X" untuk mengeluarkan/ membatalkan maklumat yang telah diisi.
- 4. Klik "**NEXT".**

| Job Category & Tra                        | de Summary                                                                                                    |                                                                                                    |
|-------------------------------------------|----------------------------------------------------------------------------------------------------|----------------------------------------------------------------------------------------------------|
| Applicant Identity No :<br>Job Category & | Applicant Name 2<br>1 2 3 4 5<br>Trade Summary                                                                                                    | 6 7 8 9                                                                                                    |
| Back                                      | Registration Information         Identity No       Image: Image: Imag | Trade list         Image: Instant InstantInstant Instant Inst |

#### TAB 6 – PENGESYORAN KATEGORI PEKERJAAN & TRED

- 1. Paparan **"Job Category"** & **"Tred List"** berdasarkan kelayakan akademik dan kemahiran.
- 2. Sila semak semula proses terdahulu jika tiada "Next" pada paparan ini.
- 3. Klik "Next".

| Beneficiary                                                                                                    |                                                                                                    |                   |
|----------------------------------------------------------------------------------------------------|----------------------------------------------------------------------------------------------------|-------------------|
| Applicant Identity No :                                                                                                    | Applicant Name :                                                                                                    |                   |
|                                                                                                    | 1 2 3 4 5 6 7 8                                                                                                    | -9-               |
| Beneficiary                                                                                                    |                                                                                                    |                   |
| Please fill in Beneficiary detail         Field with an asterisk (*) are mandato         Applicant Name *         Beneficiary Relation Type *         Beneficiary Id *         Beneficiary Address *         Clear       Update | L<br>sry Beneficiary Name* Benefi Beneficiary Name Beneficiary Name Benefici | ciary Contact No* |

#### <u>TAB 7 – MAKLUMAT BENEFISIARI</u>

- 1. Lengkapkan maklumat benefisiari.
- 2. Klik "**NEXT"**.

| Duration                                 |                |             |       |                 |  |  |  |  |
|------------------------------------------|----------------|-------------|-------|-----------------|--|--|--|--|
| Applicant Identity No : Applicant Name : |                |             |       |                 |  |  |  |  |
|                                          | 1              | 2 3         | 4 5 6 |                 |  |  |  |  |
| Duration Registered Personal Details     |                |             |       |                 |  |  |  |  |
| Category Type                            | Identity Type  | Identity No | Name  | Duration (Year) |  |  |  |  |
| Identification Card                      | Pelatih Binaan |             |       |                 |  |  |  |  |
| Back Next 2                              |                |             |       |                 |  |  |  |  |

#### TAB 8 - TEMPOH PENDAFTARAN

- 1. Tempoh pendaftaran pelatih binaan automatik kepada 1 tahun sahaja.
- 2. Klik **"Next**.

#### PENTING

- 1. Kotak "Payment" akan dipaparkan setelah mendapat pengesahan maklumat identiti.
- 2. Pemohon dikehendaki pergi ke CIDB Negeri/ Cawangan terdekat bagi **pengesahan cap jari, dengan membawa kad pengenalan** sekiranya kotak "**Payment**" tidak terpapar **selepas 3 hari bekerja dari tarikh mengemukakan permohonan.**

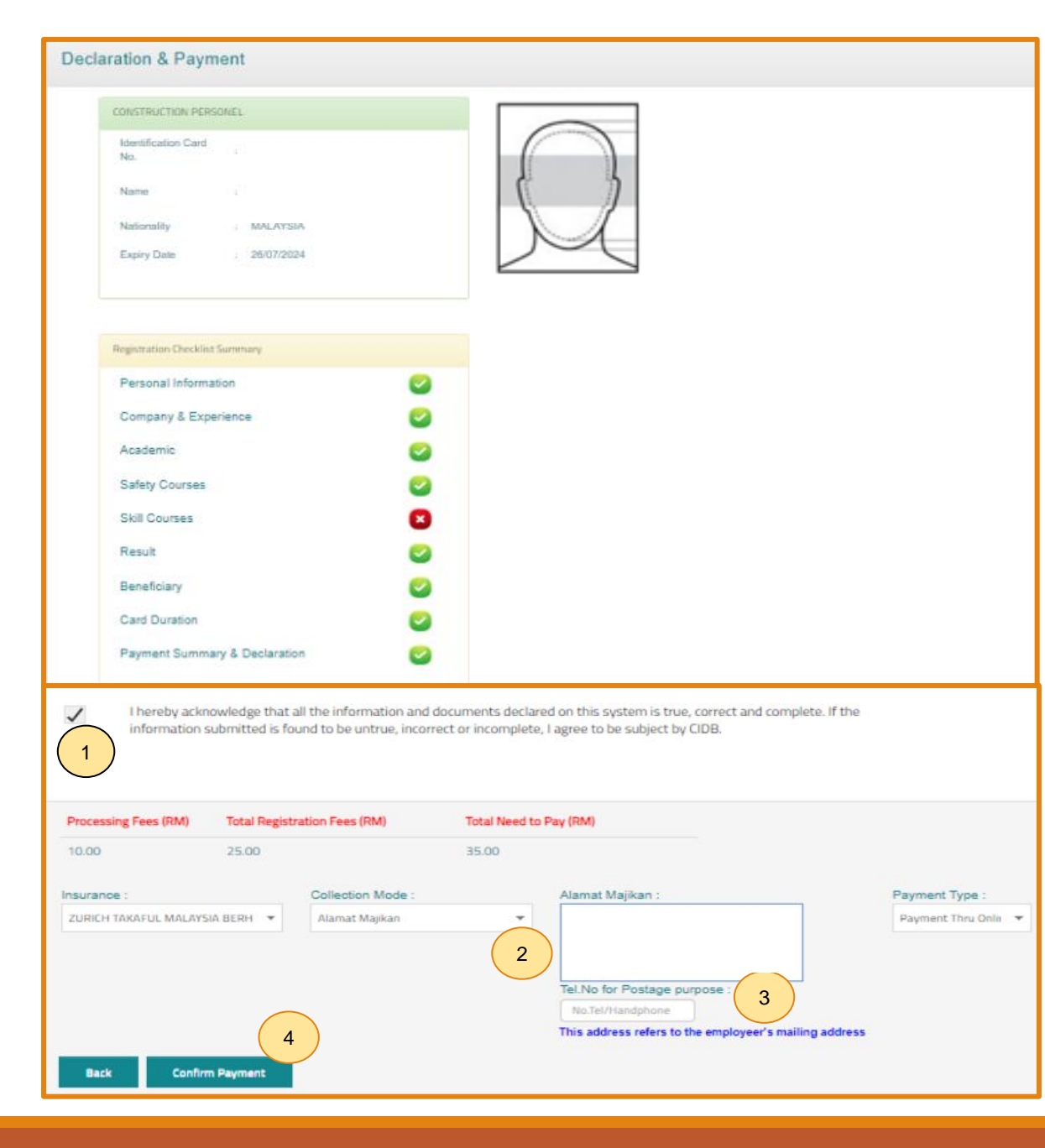

#### TAB 9 - PILIHAN PENGEPOSAN DAN BAYARAN

- Semak maklumat yang dipaparkan dan tanda (/) pada kotak "Disclaimer Agreement", dan Klik butang "Agreed".
- 2. Pemohon boleh membuat pilihan pengeposan/ Collection Mode:
  - a) Alamat Kad Pengenalan alamat yang berdaftar di JPN.
  - Alamat majikan alamat majikan di Sistem CIMS.
  - c) Alamat sendiri alamat diisi sendiri.
  - d) CIDB Negeri/ Cawangan di Sabah/ Sarawak sahaja.
- 3. Masukkan **No. Telefon** untuk dihubungi bagi tujuan pengeposan.
- 4. Klik butang **"Confirm Payment"** untuk proses pembayaran secara atas talian.

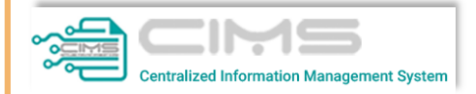

Online Payment

for Renew Construction Personnel Card

| Online Payment           1         Applicant Id |  |  |
|-------------------------------------------------|--|--|
| Applicant Name:                                 |  |  |
| Total Amount (RM) Proceed 2                     |  |  |
|                                                 |  |  |

#### PROSES PEMBAYARAN – LANGKAH 1

- 1. Sila pastikan maklumat pemohon betul.
- 2. Klik 'Proceed'.

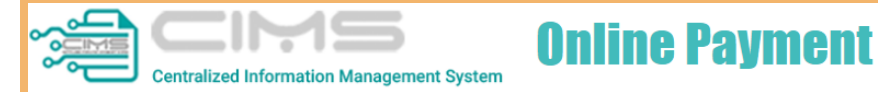

|                                          |                                        | PROFORMA                                                                                  | INVOICE         |                     |                     |
|------------------------------------------|----------------------------------------|-------------------------------------------------------------------------------------------|-----------------|---------------------|---------------------|
| MAT BIN<br>LOT 111<br>JALAN K<br>12345 N | I KILAU<br>ILAU HILIR MELAKA<br>IELAKA | Proforma Invoice No :<br>Proforma Invoice Date<br>Due Date : 19/06/2022<br>Reference No : |                 |                     | 09/06/2022          |
|                                          |                                        |                                                                                           |                 | Receipt No :        |                     |
| #                                        | Description                            | Qty                                                                                       | Unit Price (RM) | Discount (RM)       | Amount (RM)         |
| 1                                        |                                        | 1                                                                                         |                 | 0.00                |                     |
| 2                                        |                                        | 1                                                                                         |                 | 0.00                |                     |
|                                          |                                        |                                                                                           |                 | Total (RM)          |                     |
|                                          |                                        |                                                                                           |                 | GST 0.00 %          | 0.0                 |
|                                          |                                        |                                                                                           |                 | Total Amount (RM)   |                     |
| *Remark                                  | (s:                                    |                                                                                           |                 | Payment Option      | Select<br>Select    |
|                                          | 1) Corporate Account (min DM 1 000)    |                                                                                           |                 | FPX (B2C)           |                     |
| CCV C                                    | - dit (Dabit Cand                      |                                                                                           |                 | Credit / Debit Card |                     |
| CCX - Cr                                 | edit/Debit Card                        |                                                                                           |                 | F                   | Proceed with Paymen |
|                                          |                                        |                                                                                           |                 |                     |                     |

#### PROSES PEMBAYARAN – LANGKAH 2

- 1. Sila pilih kaedah pembayaran:
  - a) Langkah 3A proses pembayaran secara FPX.
- 2. Klik 'Proceed with Payment'.

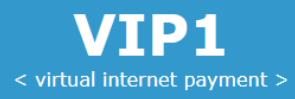

### **〈〉FPX**

| Amount                                          | MYR60.00                                 | $\frown$     |
|-------------------------------------------------|------------------------------------------|--------------|
| Bank List                                       | Please Select a Bank                     | 1)           |
| Customer Email                                  | Please Select a Bank                     |              |
| Back                                            | *** New Bank *** (Offline)<br>Affin Bank |              |
| Terms & Conditions: By clicking on the "Proceed | Agrobank                                 | & Conditions |
|                                                 | Alliance Bank                            |              |
| Owned by CID                                    | AmBank                                   |              |
|                                                 | Bank Islam                               |              |
|                                                 | Bank Muamalat                            |              |
|                                                 | Bank Rakyat                              |              |
|                                                 | BSN                                      |              |
|                                                 | CIMB Clicks                              |              |
|                                                 | Hong Leong Bank                          |              |
|                                                 | HSBC Bank                                |              |
|                                                 | KFH                                      |              |
|                                                 | Maybank M2E                              |              |
|                                                 | Maybank2U                                |              |
|                                                 | OCBC Bank                                |              |
|                                                 | Public Bank                              |              |
|                                                 | RHB Bank                                 |              |
|                                                 | Standard Chartered                       | ,            |
|                                                 |                                          |              |

#### PROSES PEMBAYARAN – LANGKAH 1A

- 1. Sila pilih Bank.
- 2. Klik **'Proceed'** untuk pembayaran.

| Dear User,                                                                                                    |                                                                                                    |                       |                             |                                        |              |
|----------------------------------------------------------------------------------------------------|----------------------------------------------------------------------------------------------------|-----------------------|-----------------------------|----------------------------------------|--------------|
| Please be informed that your (<br>Please be informed that we (C                                                                                                    | Construction<br>CIDB) received                                                                                 | Personne<br>your payı | el Registrat<br>ment succes | <i>tion</i> is completed s<br>ssfully. | uccessfully. |
| Refer to link below for Tax Invo                                                                                                    | oice                                                                                                    |                       |                             |                                        |              |
|                                                                                                    |                                                                                                    |                       |                             |                                        |              |
|                                                                                                    |                                                                                                    |                       |                             |                                        |              |
|                                                                                                    |                                                                                                    |                       |                             |                                        |              |
| Thank you                                                                                                    |                                                                                                    |                       |                             |                                        |              |
|                                                                                                    |                                                                                                    |                       | _                           |                                        |              |
| CONSTRUCTION OF AS JALAN TUN IS'AN'. SO - 80' - 10 MOUST REVEALAND AND A SUBLINA TUN IS'AN'. SO - 80' - 10 MOUST REVEALAND ATO'<br>NO 45 JALAN TUN IS'AN'. SO - 80' - 10 MOUST REVEALAND ATO | PEMBINAAN MALAYSIA<br>ent Board Malaysia)<br>ONN, PUSAT DAGANGAN DUNIA PU<br>SEKUTUAN Tel: 03-4047 7000 Fax: 0 | TRA<br>3-4047 7070    |                             |                                        |              |
| RESIT RASMI / INVOIS C                                                                                                    | JKAI GST ID NC                                                                                                 | : 000883646464        |                             |                                        |              |
| Tarikh Pasit                                                                                                    | Dokumen 02:30 PM                                                                                               |                       |                             |                                        |              |
| Diterima Daripada                                                                                                    | Masa 03:39 PM                                                                                                  |                       |                             |                                        |              |
| Alamat                                                                                                    |                                                                                                    |                       | <u>N</u>                    | <u>ota</u>                             |              |
|                                                                                                    |                                                                                                    |                       | 1                           | Klik "LINK" u                          | ntuk momu    |
|                                                                                                    |                                                                                                    |                       | ±.                          | KIIK LIINK UI                          | ituk memu    |
|                                                                                                    |                                                                                                    | -                     | 2.                          | Paparan resit                          |              |
| Tujuan Pembayaran Kuai                                                                                                    | ntiti No. Rujukan                                                                                              | Jumlah (RM)           |                             |                                        |              |
| 1. FI PENDAFTARAN PERSONEL BINAAN-1 TAHUN 1                                                                                                    |                                                                                                    | 25.00                 | 1                           |                                        |              |
| 2. FI PROSES PENDAFTARAN PERSONEL BINAAN                                                                                                    |                                                                                                    | 10.00                 |                             |                                        |              |
| cont                                                                                                    |                                                                                                    |                       | 2                           |                                        |              |
| Keterangan:<br>911122030303                                                                                                    | Jumlah                                                                                                    | 35.00                 |                             |                                        |              |
| Was Dubb Line Directo Coloria                                                                                                    | Tamban GST (0%)                                                                                                | 0.00                  |                             |                                        |              |
| riga vulun Lima Kinggit Sanaja                                                                                                    | (RM)                                                                                                    | 35.00                 |                             |                                        |              |
| Cara Bayaran                                                                                                    | Kasyier                                                                                                    | Bayaran Online        |                             |                                        |              |
| Resit ini adalah cetakan computer. Tandatangan tidak diperlukan                                                                                                    | Sila gunakan No. Resit bagi uru                                                                                | isan seterusnya       |                             |                                        |              |
|                                                                                                    | and an internet and and                                                                                        | and a second single   |                             |                                        |              |
|                                                                                                    |                                                                                                    |                       |                             |                                        |              |

. Klik **"LINK"** untuk memuat turun resit rasmi pembayaran.

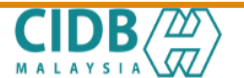

LEMBAGA PEMBANGUNAN INDUSTRI PEMBINAAN MALAYSIA

#### PERAKUAN PENDAFTARAN PERSONEL BINAAN

AKTA LEMBAGA PEMBANGUNAN INDUSTRI PEMBINAAN MALAYSIA 1994 (AKTA 520) [Seksyen 33(1) dan 33A(1)]

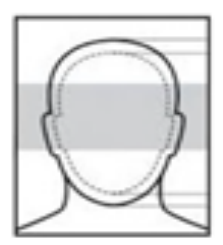

No. K.P./ No. Pasport/ No. Dokumen

Nama Persc

Warganegara

Tarikh Tamat Pendaftaran Personel Binaan

Majikan

DOKUMEN INI ADALAH CETAKAN KOMPUTER, TIADA TANDATANGAN DIPERLUKAN

<u>Nota</u> Personel boleh memuat turun dan menggunakan

#### PERAKUAN PENDAFTARAN PERSONEL BINAAN

Dokumen ini adalah dokumen rasmi yang mengesahkan personel binaan berdaftar di CIDB

Log Masuk Sistem CIMS > Construction Personnel > Perakuan Personel Binaan > Cetak Perakuan

Kod QR dipaparkan untuk rujukan maklumat pendaftaran personel binaan di CIDB.

#### <u>Nota</u>

Kemukakan aduan/ isu pendaftaran personel binaan ke <u>Sistem</u> <u>eBantuan CIDB</u>.

Kembali ke Kandungan Utama

### -TAMAT-